Die Vorteile des täglichen Rechnungsabrufs und der programmunterstützten Rechnungsanlage sind sicherlich nicht von der Hand zu weisen. Trotzdem wird es Anwender geben, die nach wie vor am bisherigen Verfahren festhalten wollen. Die Umsetzung beschreiben wir Ihnen in diesem Kurs.

#### Lernziele

Sie sind in der Lage:

- die B-Liste wie bisher abzurufen
- die B-Liste wie bisher zu bearbeiten

## Einleitung

Wie bereits an anderer Stelle beschrieben, erhalten alle Teilnehmer am ZR-Verfahren zu den bekannten Terminen nach wie vor die jeweilige B-Liste. Ob diese dann komplett, oder nur noch punktuell bearbeitet werden muss, hängt von der jeweiligen Ablauforganisation ab.

In unserem Szenario gehen wir davon aus, dass

- die Eingangsrechnungen nicht von der ZR übernommen werden
- die Erfassung der Eingangsrechnungen wie bisher manuell zeitnah zum Rechnungseingang über die Erfassungsmöglichkeiten im MÖBELPILOT erfolgt
- die B-Liste wie bisher im bekannten Rhythmus abgerufen wird
- die Zuordnung der B-Listen-Rechnungen zu den bereits in der Warenwirtschaft erfassten Rechnungen fallweise erfolgt
- die Entscheidung, ob eine Rechnung bestätigt oder nicht bestätigt wird, erst im Rahmen der Zuordnung getroffen wird

## Empfang der B-Liste per Mail

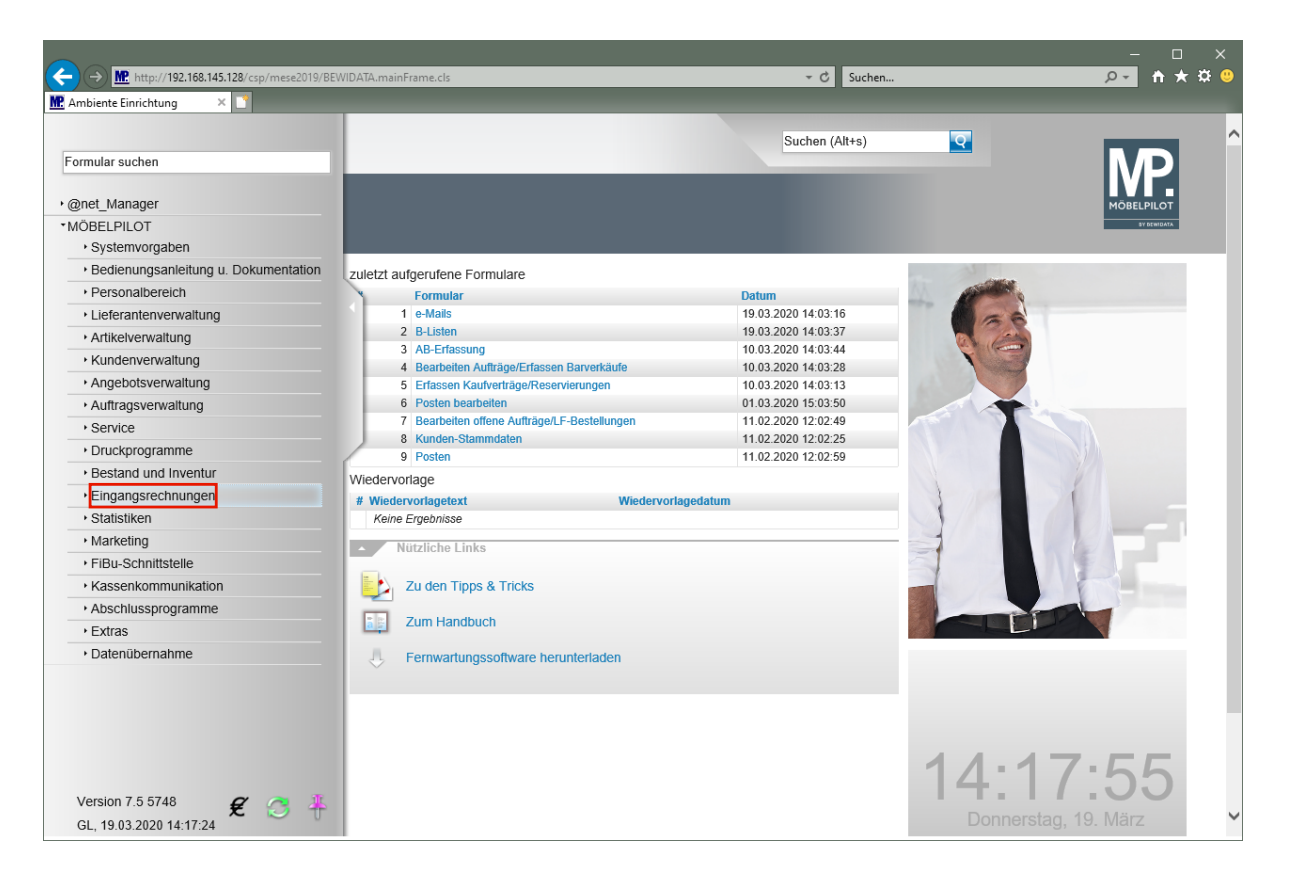

Klicken Sie auf den Hyperlink Eingangsrechnungen.

|                                                          |                                               |                     |                                       | - 0 X       |
|----------------------------------------------------------|-----------------------------------------------|---------------------|---------------------------------------|-------------|
| ← ← M. http://192.168.145.128/csp/mese2019/BE            | EWIDATA.mainFrame.cls                         | ▼ 🖒 Suchen          |                                       | <u> </u>    |
| Me Ambiente Einrichtung 🛛 🗙 🗋                            |                                               |                     |                                       |             |
|                                                          |                                               | Suchan (Alt+s)      |                                       | ^           |
| Formular suchen                                          |                                               | Suchen (Artra)      | <b>4</b>                              |             |
|                                                          |                                               |                     |                                       | IVP.        |
| • @net_Manager                                           |                                               |                     |                                       | MÖBELPILOT  |
| *MÖBELPILOT                                              |                                               |                     |                                       | SV DEWIDATA |
| <ul> <li>Systemvorgaben</li> </ul>                       |                                               |                     |                                       |             |
| <ul> <li>Bedienungsanleitung u. Dokumentation</li> </ul> | zuletzt aufgerufene Formulare                 |                     | and and a                             |             |
| Personalbereich                                          | Formular                                      | Datum               | A A A A A A A A A A A A A A A A A A A |             |
| <ul> <li>Lieferantenverwaltung</li> </ul>                | 1 e-Mails                                     | 19.03.2020 14:03:16 | a a a                                 |             |
| <ul> <li>Artikelverwaltung</li> </ul>                    | 2 B-Listen                                    | 19.03.2020 14:03:37 | The second second                     |             |
| Kundenverwaltung                                         | 3 AB-Erfassung                                | 10.03.2020 14:03:44 |                                       |             |
| Angebotsvenvaltung                                       | 4 Bearbeiten Aufträge/Erfassen Barverkäufe    | 10.03.2020 14:03:28 |                                       |             |
| Auftragevenueltung                                       | 6 Posten hearbeiten                           | 01.03.2020 14:03:13 |                                       |             |
| Autragsverwalturig                                       | 7 Bearbeiten offene Aufträge/I F-Bestellungen | 11 02 2020 12:02:49 |                                       |             |
| Service                                                  | 8 Kunden-Stammdaten                           | 11.02.2020 12:02:25 |                                       |             |
| Druckprogramme                                           | 9 Posten                                      | 11.02.2020 12:02:59 |                                       |             |
| <ul> <li>Bestand und Inventur</li> </ul>                 | Wiedervorlage                                 |                     |                                       |             |
| • Eingangsrechnungen                                     | # Wiedervorlagetext Wiedervorla               | aedatum             | 1                                     |             |
| Erfassen Eingangsrechnungen                              | Keine Ergebnisse                              |                     |                                       |             |
| Buchen Eingangsrechnungen                                | Mitellaha Linka                               |                     |                                       |             |
| Drucken Rechnungseingangsbuch                            | Nutzliche Links                               |                     | 2                                     |             |
| → ZR Listen                                              | Zu den Tipps & Tricks                         |                     |                                       |             |
| Statistiken                                              |                                               |                     |                                       |             |
| Marketing                                                | Zum Handbuch                                  |                     |                                       |             |
| ▸ FiBu-Schnittstelle                                     | A Eernwartungssoftware berunterladen          |                     |                                       | _           |
| <ul> <li>Kassenkommunikation</li> </ul>                  |                                               |                     |                                       |             |
| <ul> <li>Abschlussprogramme</li> </ul>                   |                                               |                     |                                       |             |
| • Extras                                                 |                                               |                     |                                       |             |
| <ul> <li>Datenübernahme</li> </ul>                       |                                               |                     |                                       |             |
|                                                          |                                               |                     | 14:17                                 | :59         |
| Version 7.5 5748 💋 🦪 👫 GL, 19.03.2020 14:17:24           |                                               |                     | Donnerstag, 19                        | 9. März     |

Klicken Sie auf den Hyperlink ZR Listen.

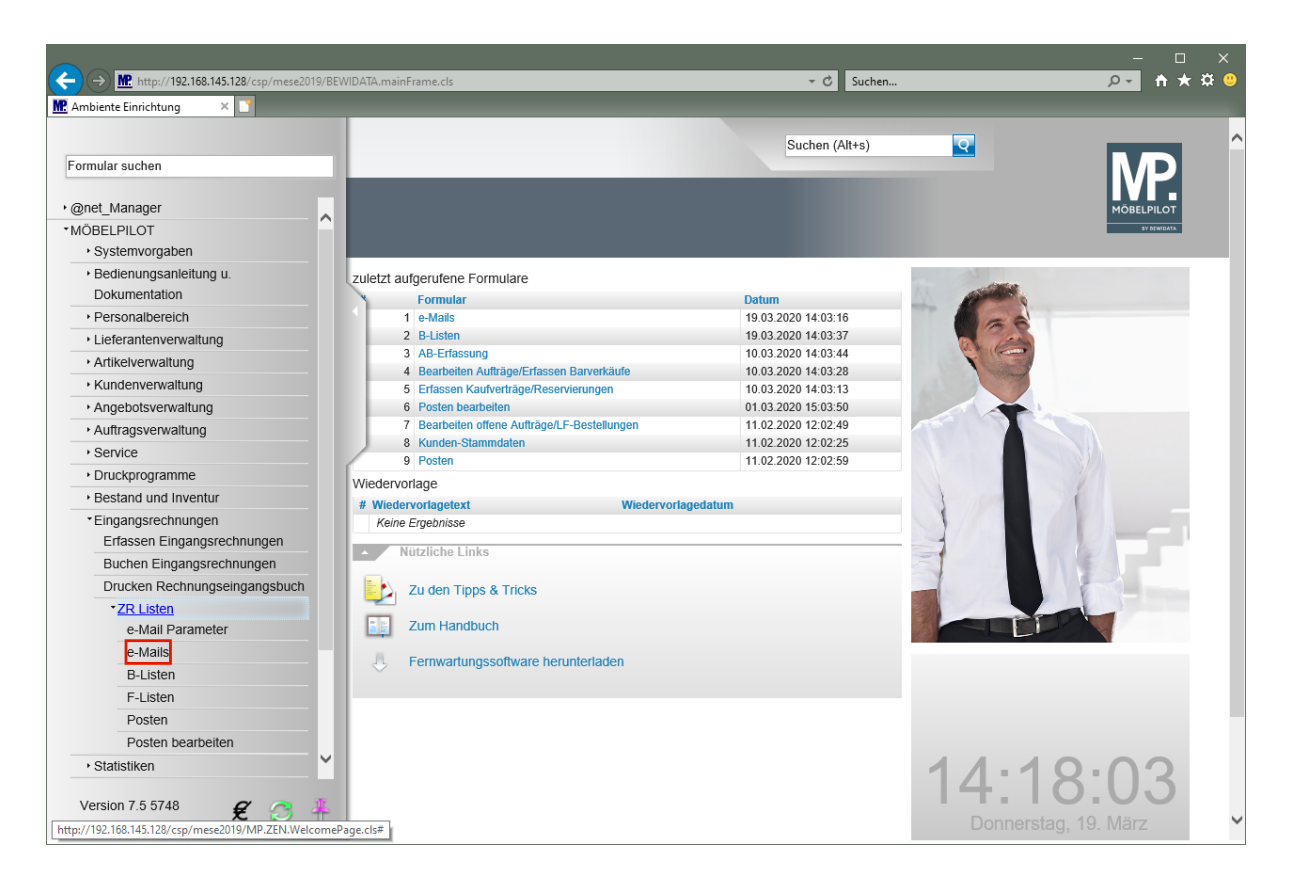

Klicken Sie auf den Hyperlink e-Mails.

| <del>(</del> -) | http://192       | .168.145.128/csp/mese2019/BEWIDATA.mainFrame.cls |            | → C Suchen          | × ۵ –<br>۵ 🌣 🛧 🛉 –د |
|-----------------|------------------|--------------------------------------------------|------------|---------------------|---------------------|
| M: Ambie        | ente Einrichtung | Gerald Lehmann                                   | _          | Suchen (Alt+s)      |                     |
|                 | <b>V</b>         |                                                  | >   >> 💽 🏹 |                     | MÖBELPILOT          |
| 5               | Lfd.Nr.          |                                                  | 0          |                     |                     |
|                 | Bezeichnung      |                                                  |            |                     |                     |
|                 | Тур              |                                                  |            |                     |                     |
|                 | Bearbeitet ar    | n                                                |            | <u>01</u>           |                     |
|                 | Bearbeitet vo    | on                                               |            |                     |                     |
|                 | Versendet/E      | mpfangen                                         |            |                     |                     |
|                 | Protokoll        |                                                  |            | Q                   |                     |
|                 |                  |                                                  |            |                     |                     |
|                 |                  |                                                  |            | ~                   |                     |
|                 | Geplantes B      | earbeitungsdatum                                 |            | m                   |                     |
|                 | Empfangen a      | am                                               |            |                     |                     |
|                 | e-Mail Zeitste   | empel                                            |            |                     |                     |
|                 | Noch mal ve      | rsenden an                                       |            |                     |                     |
|                 | 🔹 e-Mail         | Messages                                         |            |                     |                     |
|                 | Lfd.Nr.          | Bezeichnung                                      | Тур        | Versendet/Empfangen |                     |
|                 | 1007             | ACK_QBLIST                                       | 3          | 2                   |                     |
|                 | 1006             | ACK_QBLIST_                                      | 3          | 2                   |                     |
|                 | 1005             | ACK_QBLISTGutschriften                           | 11         | 2                   |                     |
|                 | 1004             | ACK_QBLISTCutashriften                           | 3          | 2                   |                     |
|                 | 1003             |                                                  | 11         | 2                   |                     |
|                 | 1001             | OBLIST                                           | 6          | 1                   | ~                   |

Klicken Sie auf den Hyperlink e-Mails empfangen.

Ð

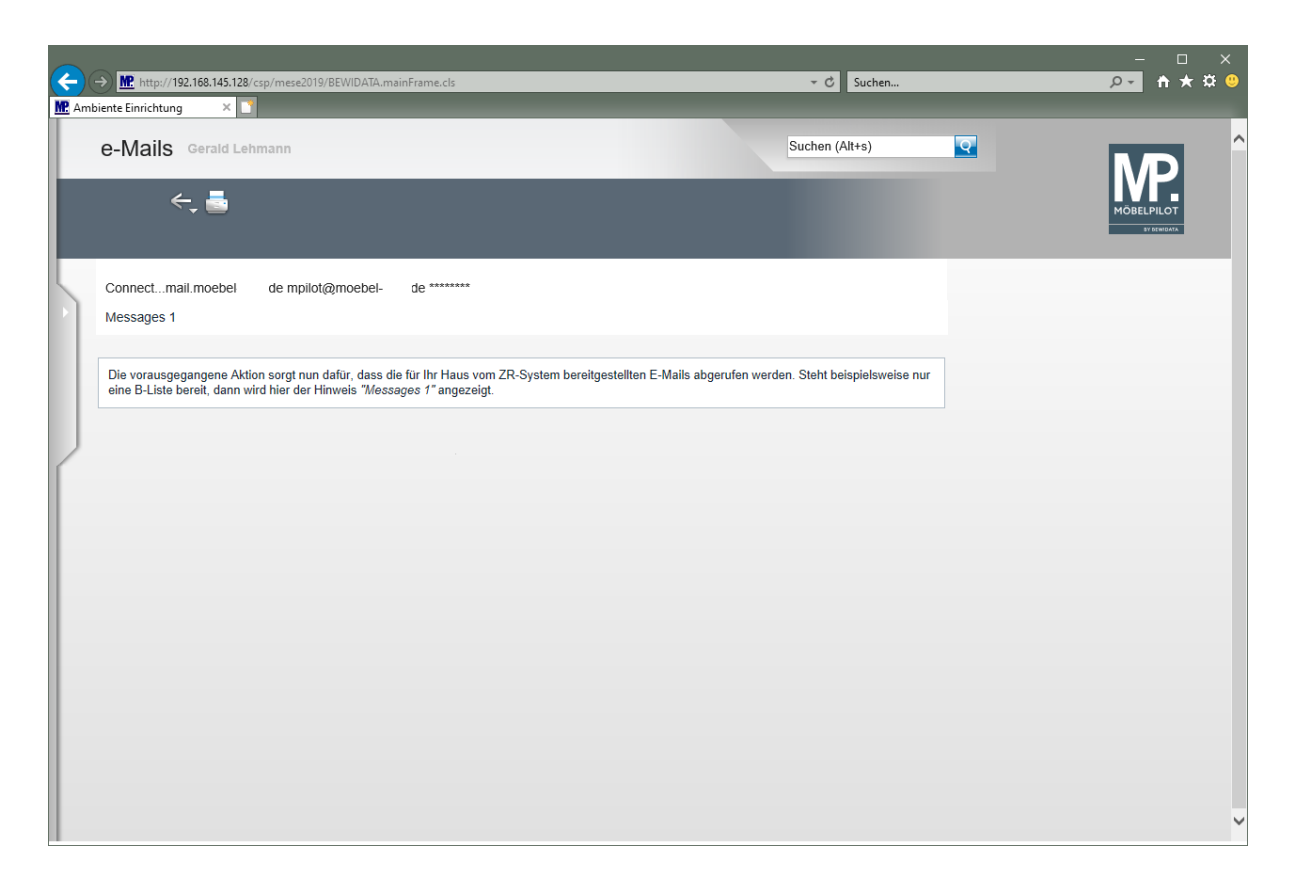

Die vorausgegangene Aktion sorgt nun dafür, dass die für Ihr Haus vom ZR-System bereitgestellten e-Mails abgerufen werden. Steht beispielsweise nur eine B-Liste bereit, dann wird hier der Hinweis *"Messages 1"* angezeigt.

| <b>(</b> | → M http://192.168.145.128/csp/mese2019/BEWIDATA.mainFrame.cls • C Suchen P                                                                                                    | - c                     | ×<br>* # !!! |
|----------|----------------------------------------------------------------------------------------------------|-------------------------|--------------|
| MP. Ami  | nbiente Einrichtung × 📑                                                                                                    |                         |              |
|          | e-Mails Gerald Lehmann Suchen (Alt+s)                                                                                                    | D                       | ^            |
|          |                                                                                                    | BELPILOT<br>BY DEWIDATA |              |
|          | Connectmail.moebel-Ide mpilot@moebel-Ide *******<br>FEHLER #6013: Kann keine TCP/IP-Verbindung zu Mailserver herstellen. Möglicherweise wurde eine frühere Verbindung nicht beendet. |                         |              |
|          |                                                                                                    |                         |              |
|          |                                                                                                    |                         |              |
|          |                                                                                                    |                         |              |
|          |                                                                                                    |                         |              |
|          |                                                                                                    |                         |              |
|          |                                                                                                    |                         | Ŷ            |

Konnte das Programm die Verbindung zum Mailserver nicht herstellen, dann wird eine Fehlermeldung eingeblendet. In diesem Fall, starten Sie den Abruf bitte noch einmal.

| <mark>∨_</mark>             | < > > 📑 🚺 🖬                          | MÖBELP/<br>11 |
|-----------------------------|--------------------------------------|---------------|
| Lfd.Nr.                     | 997                                  |               |
| •                           |                                      |               |
| Bezeichnung                 | B-Liste vom 15.08.2019               |               |
| Тур                         | 2 - B-Liste                          |               |
| Bearbeitet am               |                                      | <u>61</u>     |
| Bearbeitet von              |                                      |               |
| Versendet/Empfangen         | 2 - empfangen                        |               |
| Protokoli                   | B-Liste wurde erfolgreich eingelesen | <b>Q</b>      |
| Conlantee Reachaitungedatum |                                      |               |
| Empfangen am                | 16.08.2010.07/42/41                  |               |
| e-Mail Zeitstempel          | Thu. 15 Aug 2019 15:02:13 +0200      |               |
| Noch mal versenden an       |                                      |               |

Wurde beispielsweise eine B-Liste empfangen und erfolgreich eingelesen, dann pflegt MÖBELPILOT die entsprechenden Informationen automatisch im Formular ein (Abb. ähnlich).

| Lfd.Nr. | Bezeichnung            | Тур | Versendet/Empfangen    |        |
|---------|------------------------|-----|------------------------|--------|
| 997     | B-Liste vom 15.08.2019 | 2   |                        | 2      |
| 996     | F-Liste vom 12.08.2019 | 4   |                        | 2      |
| 995     | ACK_QBLIST_            | 3   |                        | 2      |
| 994     | ACK_QBLISTGutschriften | 11  |                        | 2      |
| 993     | ACK_QBLIST_            | 3   |                        | 2      |
| 992     | QBLIST_'               | 6   |                        | 1      |
| 991     | QBLISTGutschriften     | 7   |                        | 1      |
| 990     | QBLIST_                | 6   |                        | 1      |
| 989     | ACK_QBLIST_            | 3   |                        | 2      |
| 988     | ACK_QBLISTGutschriften | 11  |                        | 2      |
| 987     | ACK_QBLISTGutschriften | 11  |                        | 2      |
| 986     | QBLIST                 | 6   | A second second second | Lana L |

Die zuletzt empfangene e-Mail wird in der Liste an oberster Stelle angezeigt.

Weitere Informationen zum Inhalt der Liste entnehmen Sie bitte der Dokumentation "Das Formular: e-Mails".

Die B-Liste kann nur einmal abgerufen werden, da die Daten bei Ihrem Provider (tonline, 1&1, etc.) nach dem Abruf automatisch gelöscht werden. Die vorhandene Datei kann also nicht durch das erneute Anklicken des Buttons *"e-Mails empfangen"* überschrieben werden.

## Aufruf der B-Liste

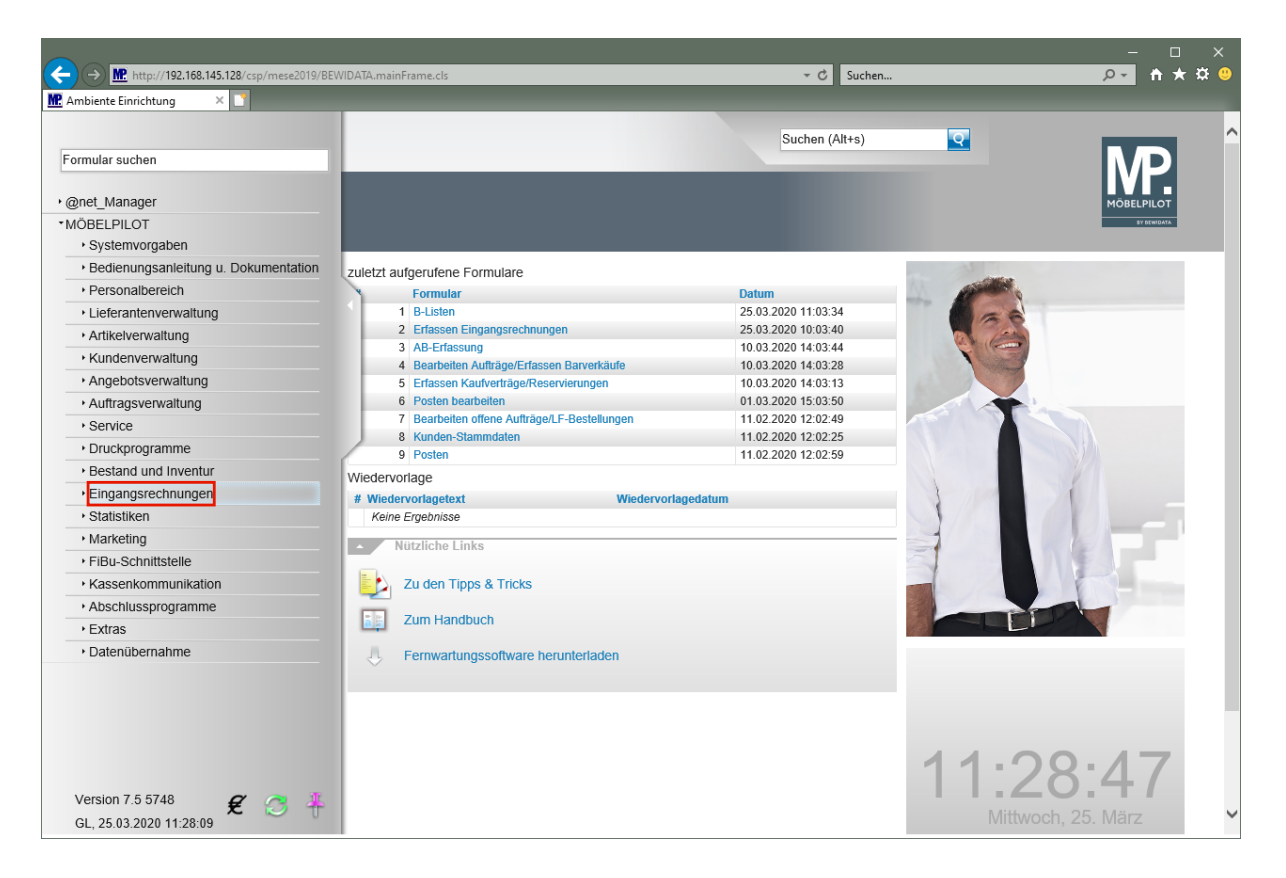

Klicken Sie auf den Hyperlink Eingangsrechnungen.

| http://192.108.145.128/csp/mese2019/BE                   | WIDAIA.mainFrame.cls                                         | * C Suchen.         |                                                                                                    | <u> </u>     |
|----------------------------------------------------------|--------------------------------------------------------------|---------------------|----------------------------------------------------------------------------------------------------|--------------|
| Ambiente Einfichtung                                     |                                                              |                     |                                                                                                    |              |
|                                                          |                                                              | Suchen (Alt+s)      | Q                                                                                                    |              |
| Formular suchen                                          |                                                              |                     |                                                                                                    |              |
|                                                          |                                                              |                     |                                                                                                    |              |
| @net_Manager                                             |                                                              |                     |                                                                                                    | MÖBELPILOT   |
| *MÖBELPILOT                                              |                                                              |                     |                                                                                                    | SV DEWIDATA  |
| Systemvorgaben                                           |                                                              |                     |                                                                                                    |              |
| <ul> <li>Bedienungsanleitung u. Dokumentation</li> </ul> | zuletzt aufgerufene Formulare                                |                     | - Calleo                                                                                                    |              |
| Personalbereich                                          | Formular                                                     | Datum               | and the second second s |              |
| <ul> <li>Lieferantenverwaltung</li> </ul>                | 1 B-Listen                                                   | 25.03.2020 11:03:34 | 6                                                                                                    |              |
| <ul> <li>Artikelverwaltung</li> </ul>                    | 2 Erfassen Eingangsrechnungen                                | 25.03.2020 10:03:40 | The second second                                                                                                    |              |
| <ul> <li>Kundenverwaltung</li> </ul>                     | 3 AB-Erfassung<br>A Beerbeiten Aufträge/Erfassen Benverkäufe | 10.03.2020 14:03:44 |                                                                                                    |              |
| <ul> <li>Angebotsverwaltung</li> </ul>                   | 5 Erfassen Kaufverträne/Reservierungen                       | 10.03.2020 14:03:28 |                                                                                                    |              |
| Auftragsverwaltung                                       | 6 Posten bearbeiten                                          | 01.03.2020 15:03:50 |                                                                                                    |              |
| A Service                                                | 7 Bearbeiten offene Aufträge/LF-Bestellungen                 | 11.02.2020 12:02:49 |                                                                                                    |              |
| - Development                                            | 8 Kunden-Stammdaten                                          | 11.02.2020 12:02:25 |                                                                                                    |              |
| Druckprogramme                                           | 9 Posten                                                     | 11.02.2020 12:02:59 |                                                                                                    |              |
| Bestand und Inventur                                     | Wiedervorlage                                                |                     |                                                                                                    | U            |
| * Eingangsrechnungen                                     | # Wiedervorlagetext Wiedervorlag                             | gedatum             |                                                                                                    |              |
| Erfassen Eingangsrechnungen                              | Keine Ergebnisse                                             |                     |                                                                                                    |              |
| Buchen Eingangsrechnungen                                | Niitzliche Links                                             |                     |                                                                                                    | NEL .        |
| Drucken Rechnungseingangsbuch                            |                                                              |                     |                                                                                                    |              |
| ZR Listen                                                | Zu den Tipps & Tricks                                        |                     |                                                                                                    |              |
| <ul> <li>Statistiken</li> </ul>                          |                                                              |                     |                                                                                                    |              |
| Marketing                                                | Zum Handbuch                                                 |                     |                                                                                                    |              |
| FiBu-Schnittstelle                                       | Forewartungssoftware herunterladen                           |                     |                                                                                                    | _            |
| <ul> <li>Kassenkommunikation</li> </ul>                  |                                                              |                     |                                                                                                    |              |
| Abschlussprogramme                                       |                                                              |                     |                                                                                                    |              |
| • Extras                                                 |                                                              |                     |                                                                                                    |              |
| Datenübernahme                                           |                                                              |                     |                                                                                                    |              |
|                                                          |                                                              |                     | 11.00                                                                                                    | ). []        |
|                                                          |                                                              |                     | 3/ 1                                                                                                    | 5.0.5        |
| Version 7.5 5748 🛛 🥰 🥂                                   |                                                              |                     |                                                                                                    |              |
| GL, 25.03.2020 11:28:09                                  |                                                              |                     | Mittwoch,                                                                                                    | 25. März 🗸 🗸 |

Klicken Sie auf den Hyperlink ZR Listen.

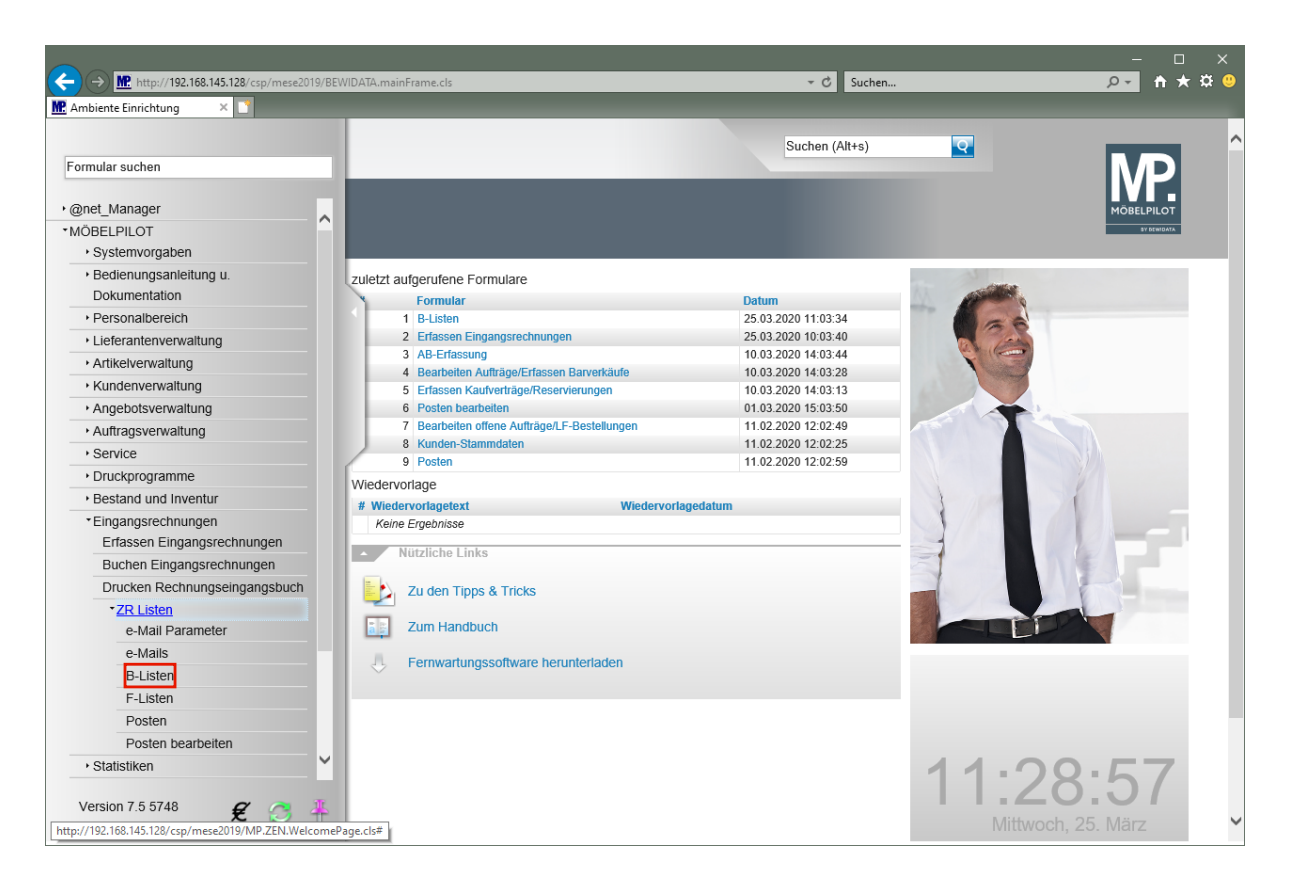

Klicken Sie auf den Hyperlink **B-Listen**.

|                             |                                                    |                      |                            |                |          | - 0 ×              |
|-----------------------------|----------------------------------------------------|----------------------|----------------------------|----------------|----------|--------------------|
| $\left( \leftarrow \right)$ | http://192.168.145.128/csp/mese2019/BE             | WIDATA.mainFrame.cls |                            | → C Suchen     |          | <u>,∧-</u> ↑ ★ ☆ ⊍ |
| Datei                       | Postbeiten Anricht Exporten Extrac 2               |                      |                            |                |          |                    |
| Dater                       | beabeiten Anstein Tavonten Extras :                |                      |                            |                |          |                    |
|                             | B-Liste Kopf Gerald Lehmann                        |                      |                            | Suchen (Alt+s) | <b>Q</b> | Î Î Î              |
| L                           |                                                    |                      |                            |                |          | MP I               |
|                             | 🛛 🗸 🔁 👔 👔 ? 🗲 🍳                                    | $\leq \ll < > \gg$   | D. P.                      |                |          | MÖBELPILOT         |
|                             |                                                    |                      |                            |                |          | SY DEWIDATA        |
| -                           |                                                    |                      |                            |                |          |                    |
|                             | B-Liste                                            |                      |                            |                |          |                    |
|                             | •                                                  |                      |                            |                |          |                    |
|                             | Gesendet am (ZR)                                   | 1011                 | Gesendet um (ZR)           |                |          |                    |
|                             | Absender                                           |                      | Empfänger                  |                |          |                    |
|                             | Listendatum                                        | 01                   | An BEWIDATA zurück bis     | 01             |          |                    |
|                             | Bezeichnung                                        |                      |                            |                |          |                    |
|                             | Zusatztext                                         |                      |                            |                |          |                    |
| ſ.                          | Bearbeitungsprotokoll                              |                      |                            |                |          |                    |
|                             |                                                    |                      |                            |                |          |                    |
|                             |                                                    |                      |                            |                |          |                    |
|                             |                                                    |                      |                            |                |          |                    |
|                             | An Mail-Server übergeben                           | 01                   | Bestatigung emptangen      | <u> </u>       |          |                    |
|                             | Rechnungen                                         | <u> </u>             | Gefundene Rechnungen       | 0              |          |                    |
|                             | Davon passende Rechnungen                          |                      | Nicht gefündene Rechnungen | 0 0            |          |                    |
|                             | Nicht hearbeitete Dechnungen                       | 0                    | Rearbeitete Bechnungen     | 0              |          |                    |
|                             | Emplanden mit e-Mail Parameter                     | 0                    | Dearbeilete Rechnungen     | 0              |          |                    |
|                             | Emplangen mit e-Mair Parameter                     |                      |                            |                |          |                    |
|                             | •                                                  |                      |                            |                |          |                    |
|                             |                                                    |                      |                            |                |          |                    |
|                             | [GL, 15.05.2020, 10:37:26][support@moebelpilot.de] |                      |                            |                |          |                    |
|                             |                                                    |                      |                            |                |          | ~                  |

Um die zuletzt eingegangene B-Liste aufzurufen, klicken Sie einfach den Button *"letzter Datensatz"* an. Alternativ können Sie auch die Suchfunktion (Lupe) nutzen.

Klicken Sie auf den Hyperlink letzter Satz.

i

Ð

i

## Passende Rechnungen suchen

| Contraction Contraction | http://192.168.145.128/csp/mese201 ente Einrichtung × | 9/BEWIDATA.mainFrame.cls            |                             | → 🖒 Suchen           |   | × □ –<br>● \$ ★ ★ <mark>•</mark> • • • |
|-------------------------|-------------------------------------------------------|-------------------------------------|-----------------------------|----------------------|---|----------------------------------------|
|                         | B-Liste Kopf Gerald Lehm                              | ann                                 |                             | Suchen (Alt+s)       | Q |                                        |
|                         | ↓     ↓     ↓     ↓       Gutschriften/Belastunger    | 🍳 ᡖ < < > >>                        | 🖹 📄 💭 G Sender              |                      |   | MÖBELPILOT                             |
| 5                       | <u>B-Liste</u>                                        |                                     | 20190815                    | →PDF-Datei anschauen |   |                                        |
|                         | Cocondet om (7D)                                      | 45 00 2040                          | Cocondatum (7D)             |                      |   |                                        |
|                         | Absonder                                              | Discolority                         | Gesendet uni (ZR)           | AMPIENTE             |   |                                        |
|                         | Listendatum                                           | 15 09 2010                          |                             | 22.09.2010           |   |                                        |
|                         | Bezeichnung                                           | B-Liste                             | AIT DE WIDATA ZUIGOR DIS    | 23.00.2013           |   |                                        |
| J                       | Zusatztext                                            | Antwort hitte his 23.08 2019 his 12 | 00 Ubr                      |                      |   |                                        |
|                         | Bearbeitungsprotokoll                                 |                                     |                             | ×                    |   |                                        |
|                         | An Mail-Server übergeben                              | : 01                                | Bestätigung empfangen       | (iii)                |   |                                        |
|                         | Rechnungen                                            | 117 💽                               | Gefundene Rechnungen        | 0                    |   |                                        |
|                         | Davon passende Rechnungen                             | 0 💽                                 | Nicht gefundene Rechnungen  | 117 🛃                |   |                                        |
|                         | Bestätigte Rechnungen                                 | þ                                   | Nicht bestätigte Rechnungen | 117                  |   |                                        |
|                         | Nicht bearbeitete Rechnungen                          | 117                                 | Bearbeitete Rechnungen      | 0                    |   |                                        |
|                         | Empfangen mit e-Mail Parameter                        | 1 - zr-emv@bewidata.de              |                             |                      |   |                                        |
|                         | •                                                     |                                     |                             |                      |   |                                        |
|                         | (GL, 25.03.2020, 11:30:57)[support@moebelpilot.de]    |                                     |                             |                      |   |                                        |
|                         |                                                       |                                     |                             |                      |   | ~                                      |

Ausgehend von der angenommenen Vorgehensweise, sollten zum jetzigen Zeitpunkt die meisten Rechnungen bereits im Warenwirtschaftssystem eingepflegt worden sein. Daher empfehlen wir, nun zunächst eine Suche mit Hilfe des Programms durchzuführen.

Klicken Sie auf den Hyperlink Passende Rechnungen im MÖBELPILOT finden.

Zusätzlich zu der elektronischen B-Liste, die Sie im MÖBELPILOT bearbeiten, erhalten Sie mit der e-Mail eine PDF-Datei. Diese Datei entspricht einer unbearbeiteten Papierfassung. Mit einem Klick auf den Link öffnen Sie die PDF-Datei und können diese bei Bedarf danach ausdrucken.

| B-Liste Kopf Gerald Lehm                | iann                                                                                                    |                             | Suchen (Alt+s) | ত | _                         |
|-----------------------------------------|----------------------------------------------------------------------------------------------------|-----------------------------|----------------|---|---------------------------|
| V N tin ? ←<br>Gutschriften/Belastunger | 🍳 📥 < < > >><br>n senden 📑 🕞 🎮 🏹                                                                                                    | 🗟 📄 📄 G Sende               | n              |   | MÖBELPILOT<br>BV DENIDATA |
| <u>B-Liste</u>                          |                                                                                                    | 20190815-                   |                |   |                           |
|                                         |                                                                                                    |                             |                |   |                           |
| Gesendet am (ZR)                        | 15.08.2019                                                                                                    | Gesendet um (ZR)            | 14:50:00       |   |                           |
| Absender                                | AF AR 2040                                                                                                    |                             | AMDIENTE       |   |                           |
| Rozoichnung                             | 15.08.2019                                                                                                    | AIT DEWIDATA ZUTUCK DIS     | 23.08.2019     |   |                           |
| Zusatztext                              | Antwort hitto his 22.09.2019 his 12                                                                                                    | -00 Libr                    |                |   |                           |
| Rearboitungeprotokoll                   | Antwort bitte bis 25.00.2015 bis 12                                                                                                    | .00 011                     |                |   |                           |
| Dearbeitangoprotokon                    |                                                                                                    |                             | ~              |   |                           |
|                                         |                                                                                                    |                             |                |   |                           |
| An Mail Conver überreben                |                                                                                                    | Rostätigung omnfangen       |                |   |                           |
| Rechnungen                              | 147                                                                                                    | Cefundene Rechnungen        | 111            |   |                           |
| Davon nassende Rechnungen               | 117                                                                                                    | Nicht gefundene Rechnungen  | C              |   |                           |
| Bestätigte Rechnungen                   | n literature in the second second sec | Nicht bestätigte Rechnungen | 117            |   |                           |
| Nicht bearbeitete Rechnungen            | 117                                                                                                    | Rearbeitete Rechnungen      | 0              |   |                           |
| Empfangen mit e-Mail Parameter          | 1 - zr-emv@bewidata.de                                                                                                    | boarbonete riconnungen      |                |   |                           |
|                                         |                                                                                                    |                             |                |   |                           |

In unserem Beispiel enthält die B-Liste 117 Rechnungen. Bei der vorausgegangenen Aktion hat das Programm hierzu 111 Rechnungen gefunden. Von diesen 111 Rechnungen weisen 110 eine 100% Übereinstimmung auf.

Zu 6 B-Listen-Rechnungen wurde keine passende Rechnung im System gefunden. Alle 117 Rechnungen gelten aktuell als *"nicht bearbeitet"* und *"nicht bestätigt".* 

Klicken Sie auf die Schaltfläche B-Liste Rechnungen, die entsprechende MP-Rechnungen haben.

# Selektion festlegen

| <del>C</del> | Mttp://192.168.145.12  | 28/csp/mese2019/BEWIDATA.mainFrame.cls                      | ✓ C Suchen                                             | – □ ×<br>₽- <mark>↑</mark> ★☆♡ |
|--------------|------------------------|-------------------------------------------------------------|--------------------------------------------------------|--------------------------------|
| Datei R      | earbeiten Ansicht Favr | niten Extras ?                                              |                                                        |                                |
|              | content Antient Torre  | Siter Extras .                                              |                                                        |                                |
|              | B-Liste Gerald L       | ehmann                                                      | Suchen (Alt+s)                                         |                                |
|              | ✓ <sup>3</sup> ?       | ← ़ @ 📇 « < > » 🚠 @                                         | - 🖻 🚔 📲 🖍 🛤                                            |                                |
|              | B-Liste                | 20                                                          | 190815- (15.08.2019 )                                  |                                |
|              | Lfd.Nr.                |                                                             | 1 von insgesamt 117                                    |                                |
|              |                        |                                                             |                                                        |                                |
|              |                        |                                                             |                                                        |                                |
|              | Auswahl der Rechnur    | ngen 2 - nicht bestätigte 1 -                               | nächste RG ,die eine entsprechende MP-<br>Rechnung hat |                                |
|              | Bestätigungsdatum      | Abweich. Ges. Val.                                          | Wareneingangsd                                         |                                |
|              | ←ZR-F                  | Rechnung (nicht bearbeitet, nicht bestätigt )<br>bestätigen | → <i>MP-Rechnung</i> zuordnen und bestätigen           |                                |
|              | Lieferant ZR-Nummer    | 730473                                                      |                                                        |                                |
|              | Interne Nummer         | 74222 BAUKNECHT-WHIRLPOOL                                   | 74222 BAUKNECHT-WHIRLPOOL                              |                                |
|              | Rechnung               | 78933315                                                    | 78933315                                               |                                |
|              | vom                    | 19.06.2019                                                  | 19.06.2019                                             |                                |
|              | USt.ID-Nr.             | DE147811454                                                 | DE147811454                                            |                                |
|              | RZ-Nr.                 | 6904074930                                                  |                                                        |                                |
|              | Erf. am                | 21.06.2019                                                  |                                                        |                                |
|              | Kommission             | 501683BENSALAH                                              |                                                        |                                |
|              | Anz. nicht bestätigt   | 3 NG                                                        | JA - Rechnung bestätigen                               |                                |
|              | Rechnungsbetrag        | 410,55 EUR                                                  | 410,55 EUR                                             |                                |
|              | Mwst                   | 19,00%                                                      | 19.00 Vorsteuer%                                       |                                |
|              | KondKz.                | 1 2019                                                      |                                                        |                                |
|              | Skonto %               | 3,00                                                        | Skonto % incl. Sofortbonus                             |                                |
|              | Sofortbonus %          | 6,50                                                        | 9,50                                                   | ~                              |
|              | Valutatade             |                                                             |                                                        |                                |

i

# Legen Sie zunächst fest, welche Rechnungen Sie sich anzeigen lassen wollen.

Klicken Sie in der Rubrik "Auswahl der Rechnungen" auf die Schaltfläche Öffnen.

| C C | M. http://192.168.145.12                                                                                                    | 28/csp/mese2019/BEWIDATA.mainFrame.cls                                                                                                    |                                                                                                    | – □ ×<br>₽- ħ★¤© |
|-----|----------------------------------------------------------------------------------------------------|----------------------------------------------------------------------------------------------------|----------------------------------------------------------------------------------------------------|------------------|
|     | B-Liste Gerald L                                                                                                    | ehmann<br>← @ 🛃 << > >> 🗟 Q                                                                                                    | Suchen (Alt+s)                                                                                                    |                  |
| 5   | B-Liste                                                                                                    | 201                                                                                                    | 90815- (15.08.2019 )                                                                                                    |                  |
|     | Lfd.Nr.                                                                                                    |                                                                                                    | 1 von insgesamt 117                                                                                                    |                  |
|     | Auswahl der Rechnur<br>Bestätigungsdatum                                                                                                    | 1 - bestälide<br>2 - nicht bestälige<br>3 - bearbeitete<br>4 - nicht bearbeitete<br>5 - alle<br>Abweich.Ges.Val.                                                     | Ade eine entsprechende MP-<br>Rechnung hat                                                                                       |                  |
|     | ←2R-F                                                                                                    | bestätigen                                                                                                    | → MP-recilitary Zuordnen und bestatigen                                                                                          |                  |
|     | Lieferant ZR-Nummer<br>Interne Nummer<br>Rechnung<br>Vom<br>USLID-Nr.<br>RZ-Nr.<br>Erf. am<br>Kommission<br>Anz. nicht bestätigt<br>Rechnungsbetrag<br>Mwst<br>Kond -Kz. | 730473<br>74222 BAUKNECHT-WHIRLPOOL<br>78933315<br>19.06.2019<br>DE147811454<br>6904074930<br>21.06.2019<br>501683DENSALAH<br>3 NG<br>410,55 EUR<br>19,00%<br>1 2019 | 74222 BAUKNECHT-WHIRLPOOL<br>78933315<br>19.06.2019<br>DE147811454<br>JA - Rechnung bestätigen<br>410,55 EUR<br>19.00 Vorsteuer% |                  |
|     | Skonto %                                                                                                    | 3,00                                                                                                    | Skonto % incl. Sofortbonus                                                                                                    |                  |
|     | Sofortbonus %<br>Valutatage                                                                                                    | 6,50                                                                                                    | 9,50                                                                                                    | ~                |

Die (Vor-) Auswahl der Rechnungen kann auf

- 1 = bestätigte (Rechnungen)
- 2 = nicht bestätigte (Rechnungen) (Standardvorgabe)
- 3 = bearbeitete (Rechnungen)
- 4 = nicht bearbeitete (Rechnungen)
- 5 = alle (Rechnungen)

eingegrenzt werden.

Klicken Sie auf den Listeneintrag 2 - nicht bestätigte.

| ← → M http://192.168.145.12<br>M Ambiente Einrichtung ×                                                             | 88/csp/mese2019/8EWIDATA.mainFrame.cls                                                                                 | ד ל Suchen                                                                                       | – □ ×<br>2- ↑★☆ 0 |
|----------------------------------------------------------------------------------------------------|----------------------------------------------------------------------------------------------------|--------------------------------------------------------------------------------------------------|-------------------|
| B-Liste Gerald L                                                                                                    | ehmann<br>← @ = << > >> R @.                                                                                           | Suchen (Alt+s)                                                                                   |                   |
| B-Liste<br>Lfd.Nr.                                                                                                  | 20190                                                                                                    | 815- (15.08.2019)<br>1 von insgesamt 117                                                         |                   |
| Bestätigungsdatum                                                                                                   | Abweich.Ges.Val.                                                                                                    | Wareneingangsd                                                                                   |                   |
| Lieferant ZR-Nummer<br>Interne Nummer<br>Rechnung<br>vom<br>USLID-Nr.<br>RZ-Nr.<br>Erf. am                          | bestätigen<br>730473<br>74222 BAUKNECHT-WHIRLPOOL<br>78933315<br>19.06.2019<br>DE147811454<br>6904074930<br>21 08 2019 | zuordnen<br>74222 BAUKNECHT-WHIRLPOOL<br>78933315<br>19.06.2019<br>DE147811454                   |                   |
| Kommission<br>Anz. nicht bestätigt<br>Rechnungsbetrag<br>Mwst<br>KondKz.<br>Skonto %<br>Sofortbonus %<br>Valutatane | 501683BENSALAH<br>3 NG<br>410,55 EUR<br>19,00%<br>1 2019<br>3,00<br>6,50                                               | JA - Rechnung beslätigen<br>410,55 EUR<br>19.00 Vorsteuer%<br>Skonto % incl. Sofortbonus<br>9,50 | ~                 |

Klicken Sie im rechten Feld der Rubrik **"Auswahl der Rechnungen"** auf die Schaltfläche Öffnen.

Legen Sie danach fest, wie sich das System nach einer Aktion verhalten soll.

- -1 = zur vorausgegangenen Rechnung wechseln
- 0 = bei der gleichen Rechnung bleiben
- 1 = zur nächsten Rechnung wechseln (Standardvorgabe)

| Indext Vac Week Not de connected week Not de connected we                                                                                                    |                            |                                                               |                                               | - C ×                 |
|----------------------------------------------------------------------------------------------------|----------------------------|---------------------------------------------------------------|-----------------------------------------------|-----------------------|
| Market Einderlang       x         Be-Liste Geraid Lebmann       Suchen (Alt+a)         Image: Status Status St                                                                                                    | http://192.168.14          | 0.128/csp/mese2019/BEWIDAIA.mainFrame.cls                     | • C Suchen                                    | <u> </u>              |
| Date       Be-Liste       Suchen (Alt+s)         Suchen (Alt+s)       Suchen (Alt+s)         Image: Suchen (Alt+s)       Image: Suchen (Alt+s)         Image: Suchen (Alt+s)       Image: Suchen (Alt+s)         Image: Suchen (Image: Suchen (Image: Suchen (Image: Suchen (Image: Suchen (Image: Suchen (Image: Suchen (Image: Suchen (Image: Suchen (Image: Suchen (Image: Suchen (Image: Suchen (Image: Suchen (Image: Suchen (Image: Suchen (Image: Suchen (Image: Suchen (Image:                                                                                                    | Me Ambiente Einrichtung    |                                                               |                                               |                       |
| B-Liste Cerd Lehman<br>P-Liste Cerd Lehman<br>P-Liste | Datei Bearbeiten Ansicht F | avoriten Extras ?                                             |                                               |                       |
| Image: Second Second Secon                                                                                                    | B-Liste Gerald             | Lehmann                                                       | Suchen (Alt+s)                                |                       |
| Betlate       20190815- (15.08.2019)         Lfd.Nr.       1. vorherige RG         Auswahl der Rechnungen       2. nicht bestätigte         2. nicht bestätigte       1. vorherige RG         0. elichte RG       die eine entsprechende MP-Rechnung hat         Bestätigungsdatum       Imachate RG         Wareneingangsd       Imachate RG        ZR-Rechnung (nicht bestätigt)      MF-Rechnung zuordnen und bestätigen zuordnen         Lieferant ZR-Nummer       704/3         Iderant ZR-Nummer       704/3         Rechnung       78933315         vom       10.06.2019         USLID-Nr.       DE147811454         R2-Mr.       804074330         Erf. an       21.06.2019         Metter All Scilles       JA-Rechnung bestätigen         Azz. nicht bestätigt       JA-Rechnung bestätigen         R2-Mr.       804074330         Erf. an       21.06.2019         USLID-Nr.       DE147811454         Rechnungsbetrag       410.55 EUR         Azz. nicht bestätigen       JA-Rechnung bestätigen         Azz. nicht bestätig       JA-Rechnung bestätigen         Azz. nicht bestätig       JA-Rechnung bestätigen         Azz. nicht bestätig       JA-Rechnung bestätigen <td><b>↓ ↓ ↓</b> ?</td> <td>수 🍳 📥 &lt; &lt; &gt; &gt;&gt; 🗟 🍭</td> <td>8 🍜 📲 🖍 🎫</td> <td>MÖBELPILOT<br/>Freedom</td>                                                                                                    | <b>↓ ↓ ↓</b> ?             | 수 🍳 📥 < < > >> 🗟 🍭                                            | 8 🍜 📲 🖍 🎫                                     | MÖBELPILOT<br>Freedom |
| Ltd.Nr.       von insgesamt 117         Auswahl der Rechnungen       2 - nicht bestätigte       1 - wicherige RG         - oleiche RG       - nicht bestätigte       die eine entsprechende MP-Rechnung hat         Bestätigungsdatum       Im Adweich. Ges Val.       Im Adweich. Ges Val.       Im Adweich. Ges Val.        ZR-Rechnung (nicht bearbeitet, nicht bestätigt)      MP-Rechnung       Zuordnen und bestätigen         Leferant ZR-Nummer       73473       74222 BAUKNECHT.WHIRLPOOL         Interne Nummer       73473       74222 BAUKNECHT.WHIRLPOOL         Rechnung       78933315       78933315         Von 1 19.06.2019       19.06.2019       19.06.2019         USLID-Mr.       DE147811454       DE147811454         RZ-Nr.       690474330       Erf. am         Kommission       501683BENSALAH       ARechnung bestätigen         Rechnungsbetrag       410,55 EUR       410,55 EUR         Mwst       19,00%       19.00 Vonsteuen%         Konnission       501683BENSALAH       ARechnung bestätigen         Rechnungsbetrag       410,55 EUR       410,55 EUR         Most       19,00%       19.00 Vonsteuen%         Konnission       501683BENSALAH       ARechnung bestätigen         Rechnungsbetrag       4                                                                                                    | B-Liste                    | 2019                                                          | 0815- (15.08.2019 )                           |                       |
| Auswahl der Rechnungen       2 - nicht bestätigte       1 - vorherige RG                                                                                                    | Lfd.Nr.                    |                                                               | 1 von insgesamt 117                           |                       |
| Auswahi der Rechnungen       2 - nicht bestätigte       1 - vorfenge R/S       1 - nicht Berchende MP-Rechnung hat         Bestätigungsdatum       Imachste RC       Rechnung hat        ZR-Rechnung (nicht bearbeiter, nicht bestätigt)      MP-Rechnung zuordnen und bestätigen        ZR-Rechnung (nicht bearbeiter, nicht bestätigt)      MP-Rechnung zuordnen und bestätigen         Lieferant ZR-Nummer       720473         Interen Nummer       720473         Rechnung       78933315         Vom       19.06.2019         UISI-Nr.       DEIdraft1454         RZ-Nr.       6904074930         Erf an       21.06.2019         Konti Mest 19.00%       JA - Rechnung bestätigen         Konti Mest 19.00%       JA - Rechnung bestätigen         Konti -Kz.       1 2019         Skonto %       3,00         Skonto %       9,50                                                                                                    |                            |                                                               |                                               |                       |
| Auswahl der Rechnungen       2 - nicht bestätigte       indicitie Ris       die eine entsprechende MP-Rechnung hat         Bestätigungsdatum       im       im       im       im       im         Heiner Rummer       730473       im       im       im         Lieferant ZR-Niummer       730473       r4222 BAUKNECHT-WHIRLPOOL       im         Interne Nummer       730473       r4222 BAUKNECHT-WHIRLPOOL       im         Rechnung       78933315       im       im         vom       19.06.2019       19.06.2019       im         USLID-Nr.       DE147811454       DE147811454       DE147811454         Rezhnungsbeirag       410.55 EUR       410.55 EUR         Mwst       19.00%       19.00 Vorsteuer%         Konto %       3.00       Skonto % ind. Sofortbonus         Skonto % ind. Sofortbonus       9.50                                                                                                    |                            | -1-\<br>0-a                                                   | /orherige RG<br>leiche RG                     |                       |
| Rechnung hat         Bestätigungsdatum                                                                                                    | Auswahl der Recht          | nungen 2 - nicht bestätigte 1 - n                             | achste RG ,die eine entsprechende MP-         |                       |
| Bestätigungsdatum                                                                                                    |                            |                                                               | Rechnung hat                                  |                       |
| Image: Answer and Answer and Answe                                                                                                    | Bestaugungsdatun           | Adweich.Ges.val.                                              | wareneingangso                                |                       |
| Lieferant ZR-Nummer         730473         74222 BAUKNECHT.WHIRLPOOL           Interne Nummer         74222 BAUKNECHT.WHIRLPOOL         74222 BAUKNECHT.WHIRLPOOL           Rechnung         78933315         78933315           vom         19.06.2019         19.06.2019           USLD-Nr.         DE147811454         DE147811454           RZ-Nr.         6904074930         -           Erf. am         21.06.2019         -           Kommission         501683BENSALAH         -           Anz. nicht bestätigt         3 NG         JA - Rechnung bestätigen           Rechnungsbetrag         410,55 EUR         410,55 EUR           Mwst         19.00%         19.00 Vorsteuer%           KondKz.         1 2019         -           Skorto % %         3,00         Skorto % incl. Sofortbonus           Skorto % %         9,50         9,50                                                                                                    | ←Z                         | R-Rechnung (nicht bearbeitet, nicht bestätigt )<br>bestätigen | →MP-Rechnung zuordnen und bestätigen zuordnen |                       |
| Interne Nummer         74222 BAUKNECHT-WHIRLPOOL           Rechnung         78933315           Yom         19.06.2019           USLID-Nr.         DE147811454           DE147811454         DE147811454           Eff. am         20.06.2019           Kommission         5016833ENSALAH           Anz. nicht bestähgt         3 NG           Vest         19.00%           Mvst         19.00%           Skonto %         3,00           Skonto %         5,50                                                                                                    | Lieferant ZR-Nummer        | 730473                                                        |                                               |                       |
| Rechnung         78933315           vom         19.06.2019         19.06.2019           USLD-Nr.         DE147811454         DE147811454           R2-Nr.         6904074930         DE147811454           R2-Nr.         21.06.2019         Tel 19.06.2019           Kommission         5016831EN SALAH         Anz. nicht bestätigt           Anz. nicht bestätigt         3 NG         JA. Rechnung bestätigen           Rechnungsbetrag         410,55 EUR         410,55 EUR           Kond -Kz.         1 2019         Skonto %           Skonto %         3,00         Skonto % ind. Sofortbonus %                                                                                                    | Interne Nummer             | 74222 BAUKNECHT-WHIRLPOOL                                     | 74222 BAUKNECHT-WHIRLPOOL                     |                       |
| vom         19.06.2019         19.06.2019           USLD-Nr.         DE147811454         19.06.2019           RZ-Nr.         6904074930         DE147811454           RZ-Nr.         6904074930         E147811454           RZ-Nr.         6904074930         JA-Rechnungbestäligen           Anz. nicht bestätigt         3 NG         JA-Rechnung bestäligen           Anz. nicht bestätigt         3 NG         JA-Rechnung bestäligen           Kord-Kz.         12019         19.00 Vorsteuer%           Kond-Kz.         12019         Skonto % ind. Sofortbonus           Skonto %         3,60         Skonto % ind. Sofortbonus                                                                                                    | Rechnung                   | 78933315                                                      | 78933315                                      |                       |
| USI.D-Nr.         DE47811454         DE147811454           RZ-Nr.         6904074930         -           Erf. am         210-62019         -           Kommission         501683BENSALAH         -           Anz. nicht bestätigt         3 NG         JA - Rechnung bestätigen           Rechnungsbetrag         410,55 EUR         -           Mvst         19,00%         19,00 Vorsteuer%           Kond -Kz.         12019         -           Skonto %         3,00         Skonto %incl. Stortbonus           Sofortbonus %         6,50         9,50                                                                                                    | vom                        | 19.06.2019                                                    | 19.06.2019                                    |                       |
| RZ-Nr.         6904074930           Erf. am         20,62019           Kommission         501683BENSALAH           Anz. nicht bestätigt         3 NG           Anz. nicht bestätigt         3 NG           Nwst         19,00%           Mwst         19,00%           Kond -Kz.         1 2019           Skonto %         3,00           Skonto %         6,50                                                                                                    | USt.ID-Nr.                 | DE147811454                                                   | DE147811454                                   |                       |
| Erf. am         21.06.2019           Kommission         50fe033BEN SALAH           Anz. nicht bestätigt         3 NG           Anz. nicht bestätigt         3 NG           Mwst         10,00%           Mwst         19.00%           Kond-Kz.         1 2019           Skonto %         3,00           Skonto % 6,50         9,50                                                                                                    | RZ-Nr.                     | 6904074930                                                    |                                               |                       |
| Kommission         50f683BENSALAH           Anz.nicht bestätigt         3 NG           Anz.nicht bestätigt         3 NG           Rechnungsbetrag         410,55 EUR           Nvst         19,00%           Kond-Kz.         12019           Skonto %         3,00           Sofortbonus %         6,50                                                                                                    | Erf. am                    | 21.06.2019                                                    |                                               |                       |
| Anz. nicht bestähgt         3 MG         JA-Rechnung bestähgen           Rechnungsbetrag         410,55 EUR         410,55 EUR           Mivst         19,00%         19,00 Vorsteuer%           Kond -Kz.         1 2019         Skonto %           Skonto %         3,00         Skonto % incl. Sofortbonus           Sofortbonus %         6,50         9,50                                                                                                    | Kommission                 | 501683BENSALAH                                                |                                               |                       |
| Recinnungseerag         410,50 EUR           Mwst         19,00%         19,00 Vorsteuer%           Kond-Kz.         1 2019            Skonto %         3,00         Skonto % ind. Sofortbonus           Sofortbonus %         6,50         9,50                                                                                                    | Anz. nicht bestätigt       | 3 NG                                                          | JA - Rechnung bestätigen                      |                       |
| MWSt         19,00%         19,00%           Kond -Kz.         1 2019                                                                                                    | Recnnungsbetrag            | 410,55 EUR                                                    | 410,55 EUR                                    |                       |
| NUMU-X         1 2019           Skonto %         3,00         Skonto % incl. Sofortbonus           Sofortbonus %         6,50         9,50                                                                                                    | Mwst                       | 19,00%                                                        | 19.00 VORSTEUER%                              |                       |
| Skotilo %         3,00         Skotilo % ind. Solothonus           Skothonus %         6,50         9,50                                                                                                    | KondKz.                    | 1 2019                                                        |                                               |                       |
| SolonDonus % 0,50 9,50                                                                                                    | SKONTO %                   | 5,00                                                          | SKORIO % INCL SOTORDONUS                      |                       |
| Velutelane                                                                                                    | Sotortbonus %              | 0,00                                                          | 9,50                                          |                       |

Klicken Sie auf den Listeneintrag 1 - nächste RG.

## Passende Rechnungen bearbeiten

|         | 10                                  |                          |                                                                                                    |                            | ×   |
|---------|-------------------------------------|--------------------------|----------------------------------------------------------------------------------------------------|----------------------------|-----|
|         | http://192.168.145.128/csp/mese2019 | /BEWIDAIA.mainFrame.cls  | ÷ ℃ Suchen                                                                                                    | <u>न x</u>                 | ¥ 🙂 |
| 腔 Ambie | nte Einrichtung 🛛 🗙 📑               |                          |                                                                                                    |                            |     |
| Datei B | earbeiten Ansicht Favoriten Extras  | ?                        |                                                                                                    |                            |     |
| E       | B-Liste Gerald Lehmann              |                          | Suchen (Alt+s)                                                                                                    |                            | ^   |
|         | <mark>∨</mark>                      | 5 « < > >> 🗟             | 2 🔍 📓 📥 📲 💦 🛤                                                                                                    | MÖBELPILÖT<br>97 försikara |     |
|         | Electric.                           |                          |                                                                                                    |                            |     |
|         | -                                   |                          |                                                                                                    |                            |     |
|         | Auswahl der Rechnungen              | 2 - nicht bestätigte     | 1 - nächste RG ,die eine entsprechende MP-<br>Rechnung hat                                                                                        |                            |     |
|         | •                                   |                          |                                                                                                    |                            |     |
|         | Destibilique se datum               | Aburaiah Caa Mal         | Waransingangad                                                                                                    |                            |     |
|         | Bestatigungsdatum                   | Abweich.Ges.val.         | wareneingangso                                                                                                    |                            |     |
|         | Umbuchen auf ZR-Nummer              |                          |                                                                                                    |                            |     |
|         |                                     |                          |                                                                                                    |                            |     |
|         |                                     |                          |                                                                                                    |                            |     |
| ſ       | ZR-Rechnung (nicht bearb            | eitet, nicht bestätigt ) | →MP-Rechnung zuordnen und bestatigen                                                                                                    |                            |     |
|         | bestatig                            | en                       | zuordnen und nicht bestätigen (Grund unbedingt auswählen) 🗸                                                                                       |                            |     |
|         | nicht bestätigen (Grund unbec       | lingt auswählen) 🗸 🗸     | zuordnen                                                                                                    |                            |     |
|         | Lieferant ZR-Nummer                 | 711859                   | 74250 DEDDEI                                                                                                    |                            |     |
|         | Interne Nummer                      | 74259 BERBEL             | 14239 DENDEL                                                                                                    |                            |     |
|         | Rechnung                            | 407853                   | 407853                                                                                                    |                            |     |
|         | vom                                 | 09.08.2019               | 09.08.2019                                                                                                    |                            |     |
|         | USt.ID-Nr.                          | DE220720770              | DE220720770                                                                                                    |                            |     |
|         | RZ-Nr.                              | 6905199971               |                                                                                                    |                            |     |
|         | Erf. am                             | 14.08.2019               |                                                                                                    |                            |     |
|         | Kommission                          | 502816                   | zugeordnete Auftragspositionen und Aufträge<br>→502816/9 Kopffreihaube Berbel Ergoline 1040016 → <b>Nestler</b><br>→502816/10 Umluffliter 1003325 |                            |     |
|         | Anz. nicht bestätigt                |                          | JA - Rechnung bestätigen                                                                                                    |                            |     |
|         | Rechnungsbetrag                     | 1.549,38 EUR             | 1.549,38 EUR                                                                                                    |                            |     |
|         | Mwst                                | 19,00%                   | 19.00 Vorsteuer%                                                                                                    |                            |     |
|         | KondKz.                             | 1 2019                   |                                                                                                    |                            |     |
|         | Skonto %                            | 4,00                     | Skonto % incl. Sofortbonus                                                                                                    |                            |     |
|         | Sofortbonus %                       | 0,00                     | 4,00                                                                                                    |                            | ~   |
|         | Valutatade                          |                          |                                                                                                    |                            |     |

Wurde eine passende Rechnung in MÖBELPILOT gefunden, wird diese Rechnung der B-Listen-Rechnung gegenübergestellt.

Handelt es sich um die richtige Rechnung, entscheiden Sie, ob Sie die Rechnung "zuordnen und bestätigen", "zuordnen und nicht bestätigen", oder nur "zuordnen" wollen.

Klicken Sie auf die Schaltfläche zuordnen und bestätigen.

Treffen Sie Ihre Entscheidung immer auf der MÖBELPILOT-Seite. Werden die Schaltflächen auf der ZR-Seite genutzt, erfolgt keine Zuordnung und damit keine Verknüpfung der RZ-Nummer zur Rechnung im MÖBELPILOT. Bei Nutzung der FiBu-Schnittstelle kann der Zahlungsausgleich dann nicht gebucht werden.

| <del>(</del> | Mttp://192.168.145.128/csp/mese2019/     | /BEWIDATA.mainFrame.cls        | – □ ×<br>▼♂ Suchen ♀- Ħ★♡ ❷                                                                                |
|--------------|------------------------------------------|--------------------------------|----------------------------------------------------------------------------------------------------|
| MP Ambi      | ente Einrichtung 🛛 🗙 📑                   |                                |                                                                                                    |
| Datei E      | earbeiten Ansicht Favoriten Extras       | ?                              |                                                                                                    |
|              | B-Liste Gerald Lehmann                   | • « < > » 🗟                    | Suchen (Alt+s)                                                                                             |
|              | P Lista                                  |                                | 20190815- (15.08.2019.)                                                                                    |
|              | B-LISTE                                  |                                |                                                                                                    |
|              | Lfd.Nr.                                  |                                | 3 von insgesamt 117                                                                                        |
|              | -                                        |                                |                                                                                                    |
|              | Auswahl der Rechnungen                   | 2 - nicht bestätigte           | 1 - nächste RG                                                                                             |
|              | Bestätigungsdatum Umbuchen auf ZR-Nummer | Abweich.Ges.Val.               | Wareneingangsd                                                                                             |
|              | ZR-Rechnung (nicht bearbu                | eitet, nicht bestätigt )<br>en | <i>—MP-Rechnung</i> zuordnen und bestätigen<br>zuordnen und nicht bestätigen (Grund unbedingt auswählen) ✓ |
|              | nicht bestätigen (Grund unbed            | lingt auswählen) 🗸             | zuordnen                                                                                                   |
|              | Lieferant ZR-Nummer                      | 02790                          | 74240 PLANCO                                                                                               |
|              | Interne Nummer                           | 74240 BLANCO                   | /4240 DLANUU                                                                                               |
|              | Rechnung                                 | 307526517                      | 307526517                                                                                                  |
|              | vom                                      | 31.07.2019                     | 31.07.2019                                                                                                 |
|              | USt.ID-Nr.                               | DE143073294                    | DE143073294                                                                                                |
|              | RZ-Nr.                                   | 6905017245                     |                                                                                                    |
|              | Erf. am                                  | 01.08.2019                     |                                                                                                    |
|              | Kommission                               | 502892 BIELER                  |                                                                                                    |
|              | Anz. nicht bestätigt                     |                                | JA - Rechnung bestätigen                                                                                   |
|              | Rechnungsbetrag                          | 261,74 EUR                     | 261,74 EUR                                                                                                 |
|              | Mwst                                     | 19,00%                         | 19.00 Vorsteuer%                                                                                           |
|              | KondKz.                                  | 1 2019                         |                                                                                                    |
|              | SKONTO %                                 | 4,00                           | Skonto % Incl. Sofortbonus                                                                                 |

i

i

Für den Fall, dass Sie sich zunächst die in MÖBELPILOT erfasste Rechnung aufrufen wollen, klicken Sie einfach den Link an.

Klicken Sie auf den Hyperlink **MP-Rechnung anschauen**.

|              |                                                            |                                      | ×        |
|--------------|------------------------------------------------------------|--------------------------------------|----------|
|              | http://192.168.145.128/csp/mese2019/BEWIDATA.mainFrame.cls | ✓ C Suchen                           | <u> </u> |
| Datei Bearbe | eiten Ansicht Favoriten Extras ?                           |                                      |          |
| Erfa         | fassen Eingangsrechnung Gerald Lehmann                     | Suchen (Alt+s)                       |          |
| Rec          | chnungskopf Zahlungsparameter Prüfung Zuordnu              | ng                                   |          |
| Lie          | eferanten-Nr.                                              | 74240 Q 🚛 BLANCO,Oberderdingen,74240 |          |
| Re           | echnung/Gutschrift-Nr.                                     | 307526517                            |          |
| Re           | echnungsdatum                                              | 31.07.2019                           |          |
|              |                                                            |                                      |          |
|              | Beckeyer                                                   | Int Dachaureanummer                  |          |
| Be           | Gutschrift                                                 |                                      |          |
| Au           | Iftrag immer an 502892 Restliche Positionen                | ausblenden Positionen der let 180    |          |
|              |                                                            | Tagen                                |          |
|              |                                                            | berdeleningen                        |          |
|              | Zentralregulierung                                         |                                      | _        |
| RZ           | Z-Nummer Vorgabe für B-Liste                               | Rechnu                               |          |
| Se           | elbstgutschrift/-belastung Betr EUR                        | Selbstgutschrift/-belastung Betr EUR |          |
| Be           | egründung                                                  | Ohne Skontoabzug                     |          |
| Be           | egründung                                                  | Gutschriftsnr. des Lieferanten       |          |
|              |                                                            |                                      |          |
|              | ~                                                          |                                      |          |
| Lfd          | d.Nr.Selbstgutschrift / Selbstbelastung                    |                                      | ~        |

Aus diesem Formular heraus gelangen Sie bis zur entsprechenden Auftragsposition und können so alle, für Ihre Entscheidung erforderlichen Informationen abrufen.

### Klicken Sie auf die Schaltfläche Zurück.

| ← → M: http://192.168.145.128/csp/m                              | ese2019/BEWIDATA.mainFrame.cls            | ー ロ ×<br>・C Suchen の- 合 大 菜 🙂                                                                                                    |
|------------------------------------------------------------------|-------------------------------------------|----------------------------------------------------------------------------------------------------|
| Datei Bearbeiten Ansicht Favoriten                               | vtrac ?                                   |                                                                                                    |
| B-Liste Gerald Lehman                                            | auos :<br>n<br>Q 📥 «< < > >> [            | Suchen (Alt+s)                                                                                                    |
| B-Liste<br>Ltd.Nr.<br>Auswahl der Rechnungen                     | 2 - nicht bestätigte                      | 20190815-         (15.08.2019 )           3         von insgesamt 117           1 - nächste RG         , die eine entsprechende MP- |
| Bestätigungsdatum<br>Umbuchen auf ZR-Nummer<br>ZR-Rechnung (nict | Abweich.Ges.Val.                          | Wareneingangsd<br>wareneingangsd<br>→ <i>MP.Rechnung</i> zuordnen und bestätigen                                                    |
| nicht bestätigen (Grun<br>Lieferant ZR-Nummer                    | d unbedingt auswählen) V<br>02790         | zuordnen und nicht bestatigen (Grund unbedingt auswahlen)                                                                           |
| Rechnung<br>vom<br>USLID-Nr.                                     | 307526517<br>31.07.2019<br>DE143073294    | 307526517<br>31.07.2019<br>DE143073294                                                                                              |
| RZ-NF.<br>Erf. am<br>Kommission<br>Anz. nicht bestätigt          | 6903017245<br>01.08.2019<br>502892 BIELER | JA - Rechnung bestätigen                                                                                                    |
| Rechnungsbetrag<br>Mwst<br>KondKz.<br>Skonto %                   | 261,74 EUR<br>19,00%<br>1 2019<br>4,00    | 261,74 EUR<br>19,00 Vorsteuer%<br>Skonto % incl. Sofortbonus                                                                        |

Wird eine Rechnung nicht bestätigt, ist zwingend eine Begründung zu hinterlegen. Bitte beachten Sie, dass die Gründe vorgegeben und nicht änderbar oder durch eigene Texte ersetzbar sind.

Klicken Sie auf die Schaltfläche Öffnen.

| <del>(</del> ) | Mttp://192.168.145.128/csp/mese2                                                                       | 019/BEWIDATA.mainFrame.cls                                                           | - □ ×<br>-℃ Suchen                                                                                                    |
|----------------|----------------------------------------------------------------------------------------------------|--------------------------------------------------------------------------------------|----------------------------------------------------------------------------------------------------|
| M. Ambie       | ente Einrichtung 🛛 🗙 🎦                                                                                 |                                                                                      |                                                                                                    |
| Datei B        | Bearbeiten Ansicht Favoriten Extras                                                                    | ; ?                                                                                  |                                                                                                    |
|                | B-Liste Gerald Lehmann                                                                                 | <b>≣</b> ≪ < > ≫ <b>∦</b>                                                            | Suchen (Alt+s)                                                                                                    |
| 5              | B-Liste<br>Lfd.Nr.                                                                                     |                                                                                      | 20190815- (15.08.2019 )<br>3 von insgesamt 117                                                                                                    |
|                | Auswahl der Rechnungen                                                                                 | 2 - nicht bestätigte                                                                 | 1 - nächste RG ,die eine entsprechende MP-<br>Rechnung hat                                                                                                    |
| 2              | Bestätigungsdatum Umbuchen auf ZR-Nummer                                                               | Abweich.Ges.Val.                                                                     | Wareneingangsd                                                                                                    |
|                | ZR-Rechnung (nicht bes<br>best<br>nicht bestätigen (Grund unl<br>Lieferant ZR-Nummer<br>Interne Nummer | arbeitet, nicht bestätigt )<br>atigen<br>bedingt auswählen)<br>02790<br>74240 BLANCO | MP-Rechnung         zuordnen und bestätigen           zuordnen und nicht bestätigen (Grund unbedingt auswählen)         NW - Ware noch nicht eingetroffen           NU - unvollständige Lieferung         NN - Warenreklamation Nachbesserung/Ersatz           NL - Lieferschein fehlt         Identifier und status |
|                | Rechnung<br>vom<br>USt.ID-Nr.<br>RZ-Nr.<br>Erf. am<br>Kommission                                       | 307526517<br>31.07.2019<br>DE143073294<br>6905017245<br>01.08.2019<br>502892 BIELER  | 3 NR - Kechnung inicht vorhanden<br>NS - Rechnung inicht vorhanden<br>3 NF - Rechnung inicht fällig (zu früh geliefert)<br>DNA - Waren-Retoure, wir warten auf Abholung<br>NG - Waren-Retoure, wir warten auf Gutschrift<br>NC - Austausch-Lieferung, wir warten auf Gutschrift<br>NV - Rechnungseingang verspätet   |
|                | Anz. nicht bestätigt<br>Rechnungsbetrag<br>Mwst<br>KondKz.<br>Skonto %                                 | 261,74 EUR<br>19,00%<br>1 2019<br>4,00                                               | JA - Rechnung bestätigen 261,74 EUR 19.00 Vorsteuer% Skonto % incl. Sofortbonus                                                                                                    |
|                | o r 11 or                                                                                              | 0.00                                                                                 | (0.00                                                                                                    |

Klicken Sie auf den Listeneintrag **NS - Rechnung ist sachlich falsch**.

|        |                                          |                                        |                                                                                     | – 🗆 X                  |
|--------|------------------------------------------|----------------------------------------|-------------------------------------------------------------------------------------|------------------------|
| (~)(   | → M http://192.168.145.128/csp/mese      | 2019/BEWIDATA.mainFrame.cls            | + ♂ Suchen                                                                          | 오~ 🕆 🛨 🤐               |
| MP Amb | biente Einrichtung × 📑                   |                                        |                                                                                     |                        |
| Datei  | Bearbeiten Ansicht Favoriten Extr        | as ?                                   |                                                                                     |                        |
|        |                                          |                                        | Suchen (Alt+s)                                                                      | ■ MP.                  |
|        |                                          |                                        | <u>n</u> e ≪r 13 == +•6 10 ==                                                       | MÖBELPILOT<br>TYTERENA |
|        | B-Liste                                  |                                        | 20190815- (15.08.2019)                                                              |                        |
|        | Lfd.Nr.                                  |                                        | 3 von insgesamt 117                                                                 |                        |
|        |                                          |                                        |                                                                                     |                        |
|        | Auswahl der Rechnungen                   | 2 - nicht bestätigte                   | 1 - nächste RG ,die eine entsprechende MP-<br>Rechnung hat                          |                        |
|        | Bestätigungsdatum Umbuchen auf ZR-Nummer | Abweich.Ges.Val.                       | Wareneingangsd 02.08.2019                                                           |                        |
|        | ZR-Rechnung (bearb                       | eitet, nicht bestätigt NS)<br>stätigen | → <i>MP-Rechnung</i> zuordnen und bestätigen<br>NS - Rechnung ist sachlich falsch ✓ |                        |
|        | Lieferant ZR-Nummer                      | 02790                                  | Zuordnen Zuordnung aumeben                                                          |                        |
|        | Interne Nummer                           | 74240 BLANCO                           | 74240 BLANCO                                                                        |                        |
|        | Rechnung                                 | 307526517                              | 307526517                                                                           |                        |
|        | vom                                      | 31.07.2019                             | 31.07.2019                                                                          |                        |
|        | USt.ID-Nr.                               | DE143073294                            | DE143073294                                                                         |                        |
|        | RZ-Nr.                                   | 6905017245                             | 6905017245                                                                          |                        |
|        | Erf. am                                  | 01.08.2019                             | 000011240                                                                           |                        |
|        | Kommission                               | 502892 BIELER                          |                                                                                     |                        |
|        | Anz. nicht bestätigt                     |                                        | JA - Rechnung bestätigen                                                            |                        |
|        | Rechnungsbetrag                          | 261,74 EUR                             | 261,74 EUR                                                                          |                        |
|        | Mwst                                     | 19,00%                                 | 19.00 Vorsteuer%                                                                    |                        |
|        | KondKz.                                  | 1 2019                                 |                                                                                     |                        |
|        | Skonto %                                 | 4,00                                   | Skonto % incl. Sofortbonus                                                          | ~                      |
|        | 0.1 1 11                                 | 0.00                                   | 40.00                                                                               |                        |

Ð

Nachdem die Zuordnung getroffen wurde, hat das Programm automatisch die RZ-Nr. der B-Listen-Rechnung der MÖBELPILOT-Rechnung zugewiesen und so die Belege miteinander verknüpft.

### Sonderfälle

### Mehrere MP-Rechnungen passen zur B-Listen-Rechnung

| http://192.168.145.128/c iente Einrichtung × | sp/mese2019/BEWIDATA.mainFrame.cls                 |                                                                                                | ם –<br>★ ∱ <mark>→ כ</mark> |
|----------------------------------------------|----------------------------------------------------|------------------------------------------------------------------------------------------------|-----------------------------|
| Bearbeiten Ansicht Favorite                  | n Extras ?                                         |                                                                                                |                             |
| B-Liste Gerald Lehr                          | nann                                               | Suchen (Alt+s)                                                                                 | MD                          |
| ✓ <sup>3</sup> ? <                           | • • • • • • • • • • • • • • • • • • •              | 💽 Q. 🖀 🖷 🌇 🖍 🎫                                                                                 |                             |
| Umbuchen auf ZR-Numr                         | ner                                                |                                                                                                |                             |
| ZR-Rechnung                                  | (nicht bearbeitet, nicht bestätigt )<br>bestätigen | →MP-Rechnung zuordnen und bestätigen                                                           |                             |
| nicht bestätigen (                           | Grund unbedingt auswählen)                         | zuordnen                                                                                       |                             |
| Lieferant ZR-Nummer<br>Interne Nummer        | 719274<br>70130 RUMMEL-Kollektionen                | 70130 RUMMEL-Kollektionen                                                                      |                             |
| Rechnung                                     | 894079                                             | 894079                                                                                         |                             |
| vom                                          | 12.08.2019                                         | 12.08.2019                                                                                     |                             |
| USt.ID-Nr.                                   | DE133952696                                        | DE133952696                                                                                    |                             |
| Frd am                                       | 12 08 2010                                         |                                                                                                |                             |
| Kommission                                   | AUSSTELLUNG                                        | zugeordnete Auftragspositionen und Aufträge                                                    |                             |
|                                              |                                                    | $\rightarrow$ L11521/1 Tonnentaschenfederkernmatratze Goodnight 400 TF medium $\rightarrow$ RL |                             |
| Anz. nicht bestätigt                         |                                                    | JA - Rechnung bestätigen                                                                       |                             |
| Rechnungsbetrag                              | 252,28 EUR                                         | 252,28 EUR                                                                                     |                             |
| Mwst                                         | 19,00%                                             | 19.00 Vorsteuer%                                                                               |                             |
| KondKz.                                      | 1 2019                                             |                                                                                                |                             |
| Skonto %                                     | 5,00                                               | Skonto % incl. Sofortbonus                                                                     |                             |
| Sotortbonus %                                | 0,00                                               | 5,00                                                                                           |                             |
| Skontotage                                   | 45                                                 | 1005                                                                                           |                             |
| Nettotage                                    | 60                                                 | 60                                                                                             |                             |
|                                              |                                                    | WE-Datum<br>Möbel Ambiente                                                                     |                             |
|                                              |                                                    |                                                                                                |                             |
| Vorgenommene                                 | keine                                              |                                                                                                |                             |
| Vorgenommene<br>Selbstgutschriften/          | keine                                              |                                                                                                |                             |

Es kann vorkommen, dass verschiedene, in MÖBELPILOT erfasste Rechnungen, zu einer B-Listen-Rechnung passen können. Grundsätzlich wird Ihnen das Programm immer die Rechnung zur Zuordnung anbieten, die die größte Übereinstimmung aufweist. Alle weiteren, ggf. in Frage kommenden Rechnungen, können dann über den Link am unteren Bildschirmrand eingeblendet werden.

Klicken Sie auf die Schaltfläche weitere ähnliche Rechnungen einblenden/ausblenden.

| M                           | 2010/DEM/DATA                        | and future                                                                                                    |                           |
|-----------------------------|--------------------------------------|----------------------------------------------------------------------------------------------------|---------------------------|
| ma nttp://192.108.145.128/0 | sp/mesez019/BEWIDAIA.mainFrame.cls   | * C Suchen                                                                                                    | <u> </u>                  |
| oiente Einrichtung 🛛 🗙 🗋    |                                      |                                                                                                    |                           |
| Bearbeiten Ansicht Favorite | en Extras ?                          |                                                                                                    |                           |
| B-Liste Gerald Lehr         | mann                                 | Suchen (Alt+s)                                                                                                    | MD                        |
| ✓ <sup>3</sup> ? <          | - ָ 🍳 ᡖ « < > »                      | 🚉 🔍 🖀 📲 🍋 🖬                                                                                                    | MÖBELPILOT<br>BY GENILAIA |
| Umbuchen auf ZR-Numr        | mer                                  |                                                                                                    |                           |
| ZR-Rechnung                 | (nicht bearbeitet, nicht bestätigt ) | → <i>MP-Rechnung</i> zuordnen und bestätigen                                                                       |                           |
| nicht bestätigen (          | Grund unbedingt auswählen)           | zuordnen und nicht bestangen (Grund unbedingt auswahlen) 🗸                                                         |                           |
| Lieferant ZR-Nummer         | 719274                               | 70420 DUMNEL Kallaktionen                                                                                          |                           |
| Interne Nummer              | 70130 RUMMEL-Kollektionen            | 70130 RUMIMEL-ROHERHOHEH                                                                                           |                           |
| Rechnung                    | 894079                               | 894079                                                                                                    |                           |
| vom                         | 12.08.2019                           | 12.08.2019                                                                                                    |                           |
| USt.ID-Nr.                  | DE133952696                          | DE133952696                                                                                                    |                           |
| RZ-Nr.                      | 6905146400                           |                                                                                                    |                           |
| Erf. am                     | 12.08.2019                           |                                                                                                    |                           |
| Kommission                  | AUSSTELLUNG                          | zugeordnete Auftragspositionen und Aufträge<br>→L11521/1 Tonnentaschenfederkernmatratze Goodnight 400 TF medium →R |                           |
| Anz. nicht bestätigt        |                                      | JA - Rechnung bestätigen                                                                                           |                           |
| Rechnungsbetrag             | 252,28 EUR                           | 252,28 EUR                                                                                                    |                           |
| Mwst                        | 19,00%                               | 19.00 Vorsteuer%                                                                                                   |                           |
| KondKz.                     | 1 2019                               |                                                                                                    |                           |
| Skonto %                    | 5,00                                 | Skonto % incl. Sofortbonus                                                                                         |                           |
| Sofortbonus %               | 0,00                                 | 5,00                                                                                                    |                           |
| Valutatage                  |                                      | 1065                                                                                                    |                           |
| Skontotage                  | 45                                   | 45                                                                                                    |                           |
| Nettotage                   | 60                                   | 60<br>WE-Datum<br>Möbel Ambiente                                                                                   |                           |
| Vorgenommene                | keine                                |                                                                                                    |                           |
| Selbstgutschriften/         |                                      |                                                                                                    |                           |
| Selbstbelastungen           |                                      |                                                                                                    |                           |
|                             |                                      |                                                                                                    |                           |

Klicken Sie auf die vertikale Bildlaufleiste.

|                |                                             |                        |                               |                                           |                                                     |   | ×                         |
|----------------|---------------------------------------------|------------------------|-------------------------------|-------------------------------------------|-----------------------------------------------------|---|---------------------------|
| $(\leftarrow)$ | → M http://192.168.145.128/cs               | p/mese2019/BEWIDATA.   | mainFrame.cls                 |                                           | → 🖒 Suchen                                          |   | h ★ ¤ 😃                   |
| MP Am          | ibiente Einrichtung 🛛 🗙 📑                   |                        |                               |                                           |                                                     |   |                           |
| Datei          | Bearbeiten Ansicht Favoriter                | n Extras ?             |                               |                                           |                                                     |   |                           |
| L              | B-Liste Gerald Lehm                         | iann                   |                               |                                           | Suchen (Alt+s)                                      | 9 | <b>MP</b>                 |
|                | <b>√</b> 🤋 ? ←                              | • 🔍 📑 «                | < > >> 🚠                      | 🔍 📓 📥 📲 р 🌆                               |                                                     |   | MÖBELPILOT<br>BY DENIDATA |
|                | Skonto %                                    | 5,00                   |                               | Skonto % Incl. Sofortbonus                |                                                     |   |                           |
|                | Sofortbonus %                               | 0,00                   |                               | 5,00                                      |                                                     |   |                           |
|                | Valutatage                                  | 45                     |                               | 1065                                      |                                                     |   |                           |
|                | Skontolage                                  | 40                     |                               | 45                                        |                                                     |   |                           |
|                | Nettotage                                   | 00                     |                               | WE-Datum                                  |                                                     |   |                           |
|                |                                             |                        |                               | Möbel Ambiente                            |                                                     |   |                           |
|                | Vorgenommene                                | keine                  |                               |                                           |                                                     |   |                           |
|                | Selbstgutschriften/                         |                        |                               |                                           |                                                     |   |                           |
|                | Selbstbelastungen                           |                        |                               |                                           |                                                     |   |                           |
|                | 8                                           |                        |                               |                                           |                                                     |   |                           |
| 1              |                                             |                        |                               |                                           |                                                     |   |                           |
|                | →MP-Rechnung zuordne                        | n und bestätigen       |                               |                                           |                                                     |   |                           |
|                | zuordnen und nicht bestätig                 | en (Grund unbedingt :  | auswählen) 🗸 🛛 zuordnen       | 7                                         |                                                     |   |                           |
|                | Zu prüfen: Rechnungsnummer                  |                        | ,                             | _                                         |                                                     |   |                           |
|                | Lieferant Nummer 70130 RUN                  | MEL-Kollektionen       | Rechnung 804079 vom 1         | 12.08.2019 USt.ID-Nr. DE133952696         | Rechnungsbetrag 252,28 EUR                          |   |                           |
|                |                                             |                        | RZ-Nr.                        |                                           | Mwst 19.00 Vorsteuer%                               |   |                           |
|                |                                             |                        | zugeordnete Auftragspos       | sitionen und Aufträge                     |                                                     |   |                           |
|                | Oliverta (V. in al. Onforth annua F.        | 001/-1-1-1 011-1-      | →L11521/2 Tonnentasch         | ienfederkernmatratze Goodnight 400 IF med | IUI                                                 |   |                           |
|                | Skonto % Inci. Solonbonus 5,                | uu valutatage Skontota | je 30 Nettotage 45 WE-Da      | tum model Ambiente                        |                                                     |   |                           |
|                | → <i>MP-Rechnung</i> zuordne                | n und bestätigen       |                               |                                           |                                                     |   |                           |
|                | zuordnen und nicht bestätig                 | en (Grund unbedingt    | auswählen) 🗸 🛛 zuordnen       | 7                                         |                                                     |   |                           |
|                | Zu prüfen: Rechnungsnummer                  |                        |                               |                                           |                                                     |   |                           |
|                | Lieferant Nummer 70130 RUN                  | MEL-Kollektionen       | Rechnung 884079 vom<br>RZ-Nr. | 12.08.2019 USt.ID-Nr. DE133952696         | Rechnungsbetrag 252,28 EUR<br>Mwst 19.00 Vorsteuer% |   |                           |
|                | Skonto % incl. Sofortbonus 5,               | 00 Valutatage Skontota | ge 30 Nettotage 45 WE-Da      | tum Möbel Ambiente                        |                                                     |   |                           |
|                | -                                           |                        |                               |                                           |                                                     |   |                           |
|                | [GL, 15.05.2020, 18:52:14][support@moebelpi | iot.de]                |                               |                                           |                                                     |   |                           |
|                |                                             |                        |                               |                                           |                                                     |   | ~                         |
|                |                                             |                        |                               |                                           |                                                     |   |                           |

Im Fall, dass eine andere MÖBELPILOT-Rechnung, als die zunächst vom System vorgeschlagene, die zutreffende ist, klicken Sie bitte an dieser Stelle die entsprechende Schaltfläche an.

Klicken Sie auf die Schaltfläche zuordnen und bestätigen.

Ð

| http://192.168.145.12                   | 8/csp/mese2019/BEWIDATA.maii   | Frame.cls                                                | - C Suchen                 | - ロ<br>の☆ 競 |
|-----------------------------------------|--------------------------------|----------------------------------------------------------|----------------------------|-------------|
| nbiente Einrichtung ×                   | *                              |                                                          |                            |             |
| Bearbeiten Ansicht Favo                 | riten Extras ?                 |                                                          |                            |             |
| B-Liste Gerald Le                       | ehmann<br>← 🍳 📥 < <            | > >> 🖹 🔍 📓 📾 🚛 🚺 🛙                                       | Suchen (Alt+s)             |             |
| Skonto %                                | 5,00                           | Skonto % Incl. Sotortbonus                               | _                          |             |
| Sofortbonus %                           | 0,00                           | 5,00                                                     |                            |             |
| Valutatage                              |                                | 1065                                                     |                            |             |
| Skontotage                              | 45                             | 45                                                       |                            |             |
| Nettotage                               | 60                             | 60                                                       |                            |             |
|                                         |                                | WE-Datum                                                 |                            |             |
| Vorgenommene                            | keine                          | Meldung von Webseite                                     | ×                          |             |
| Selbstautschriften/                     | Nomb                           |                                                          |                            |             |
| Selbstbelastungen                       |                                | All above Circuited into Backs                           |                            |             |
|                                         |                                | woonten sie wirkindt diese keelin                        |                            |             |
| _ <b>©</b>                              |                                |                                                          |                            |             |
| →MP-Rechnung zuor                       | dnen und bestätigen            | ОК                                                       | Abbrechen                  |             |
| zuordnen und nicht best                 | ätigen (Grund unbedingt aus    | (ählen) X morteen                                        |                            |             |
| Zu prüfen: Rechnungsnum                 | mer                            |                                                          |                            |             |
| Lieferant Nummer 70130 F                | RUMMEL-Kollektionen R          | chnung 804079 vom 12.08.2019 USt.ID-Nr. DE133952696      | Rechnungsbetrag 252,28 EUR |             |
|                                         | R                              | Z-Nr.                                                    | Mwst 19.00 Vorsteuer%      |             |
|                                         | ZU                             | geordnete Auftragspositionen und Aufträge                |                            |             |
|                                         | -                              | .11521/2 Tonnentaschenfederkernmatratze Goodnight 400 TF | = mediui                   |             |
| Skonto % incl. Sofortbonu               | s 5,00 Valutatage Skontotage 3 | Nettotage 45 WE-Datum Möbel Ambiente                     |                            |             |
| →MP-Rechnung zuore                      | dnen und bestätigen            |                                                          |                            |             |
| zuordnen und nicht best                 | ätigen (Grund unbedingt aus    | vählen) 🗸 zuordnen                                       |                            |             |
| Zu prüfen: Rechnungsnum                 | mer                            |                                                          |                            |             |
| Lieferant Nummer 70130 F                | RUMMEL-Kollektionen F          | echnung 884079 vom 12.08.2019 USt.ID-Nr. DE133952696     | Rechnungsbetrag 252,28 EUR |             |
| Skonto % incl. Soforthonu               | s 5 00 Valutatare Skontotare 3 | ∠-m.<br>Nettotare 45 WE-Datum Möbel Ambiente             | WWWSI 19.00 VOISteuer76    |             |
| Skonto 70 mai. Solonbollu               | o o,oo valulalaye okontolaye o | Henologe to WE Datum MODELAMDIENCE                       |                            |             |
| ICI 15 05 2020 18-53148                 | shaleJat del                   |                                                          |                            |             |
| pau, rososzozo, recoz 14 jisupporogenoe | enerbanenezh                   |                                                          |                            |             |
|                                         |                                |                                                          |                            |             |

Klicken Sie auf die Schaltfläche OK.

### Nicht zugeordnete Rechnungen bearbeiten

Hat die Aktion *"passende Rechnungen suchen"* zu keinem Ergebnis geführt, können Sie mit Hilfe eines Buttons nach nicht zugeordneten Rechnungen suchen.

|         |                      |                                 |                         |                |                |                                         |   | - 🗆 X     |
|---------|----------------------|---------------------------------|-------------------------|----------------|----------------|-----------------------------------------|---|-----------|
| (←)-    | http://192.168.145   | .128/csp/mese2019/BEWIDATA.mair | Frame.cls               |                |                | → ♂ Suchen                              |   | 🔎 🕆 🛧 🖓 🙂 |
| MP Ambi | ente Einrichtung     | <                               |                         |                |                |                                         |   |           |
| Datei   | Bearbeiten Ansicht F | avoriten Extras ?               |                         |                |                |                                         |   |           |
|         |                      |                                 |                         |                |                |                                         |   |           |
|         | B-Liste Gerald       | Lehmann                         |                         |                |                | Suchen (Alt+s)                          | Q | ^         |
|         |                      |                                 |                         |                |                |                                         |   |           |
|         | ? 🚺                  | ← ੑ ੑ ੑ ੑ ੑ ੑ ੑ ੑ ← <           | > >> 🗟                  | Q. 🔒 📑         | 472 🍡 📷        |                                         |   |           |
|         | B-Liste              |                                 |                         | 20190815-      | (15.08.2019)   |                                         |   |           |
|         | Lfd.Nr.              |                                 |                         |                | 3 V0           | n insgesamt 117                         |   |           |
|         | -                    |                                 |                         |                |                |                                         |   |           |
|         | Auswahl der Rechr    | 2 - nicht bestät                | igte                    | 1 - nächste RG | ,die<br>Re     | e keine entsprechende MP-<br>chnung hat |   |           |
|         | -                    |                                 |                         |                |                |                                         |   |           |
|         | Bestätigungsdatum    | Abwe                            | ch.Ges.Val.             |                | Wareneingangsd |                                         |   |           |
| ſ       | Umbuchen auf ZR-     | Nummer                          |                         |                |                | -                                       |   |           |
|         |                      |                                 |                         |                |                |                                         |   |           |
|         |                      | ZR-Rechnung (nicht bearbe       | itet, nicht bestätigt ) |                |                |                                         |   |           |
|         |                      | bestätige                       | en l                    |                |                |                                         |   |           |
|         |                      | nicht bestätigen (Grund unbedi  | ngt auswählen)          | ~              |                |                                         |   |           |
|         | Lieferant ZR-Nummer  |                                 | 02790                   |                |                |                                         |   |           |
|         | Interne Nummer       |                                 | 74240 BLANCO            |                |                |                                         |   |           |
|         | Rechnung             |                                 | 307526517               |                |                |                                         |   |           |
|         | vom                  |                                 | 31.07.2019              |                |                |                                         |   |           |
|         | USt.ID-Nr.           |                                 | DE143073294             |                |                |                                         |   |           |
|         | RZ-Nr.               |                                 | 6905017245              |                |                |                                         |   |           |
|         | Erf. am              |                                 | 01.08.2019              |                |                |                                         |   |           |
|         | Kommission           |                                 | 502892                  |                |                |                                         |   |           |
|         | Anz. nicht bestätigt |                                 |                         |                |                |                                         |   |           |
|         | Rechnungsbetrag      |                                 | 261,74 EUR              |                |                |                                         |   |           |
|         | Mwst                 |                                 | 19,00%                  |                |                |                                         |   |           |
|         | KondKz.              |                                 | 1 2019                  |                |                |                                         |   |           |
|         | Skonto %             |                                 | 4,00                    |                |                |                                         |   | ~         |
|         | Soforthonus %        |                                 | 6.80                    |                |                |                                         |   |           |

Klicken Sie auf den Hyperlink nicht zugeordnete Rechnungen in MÖBELPILOT suchen.

Seite 20

Ð

Um das Suchergebnis einzugrenzen können die Felder "Rechnung/Gutschrift-Nr. und "Rechnungsdatum" mit Informationen vorbelegt werden. Bleiben die Felder wie im Beispiel leer, werden alle Rechnungen dieses Lieferanten ab dem vorgegebenen Rechnungsdatum ("Anzeigen Rechnungen ab Datum"), angezeigt.

| -          |                                                     |                                                         |                                                                                                    |                             |                                  |            |                                                     |           |          |    |         |
|------------|-----------------------------------------------------|---------------------------------------------------------|----------------------------------------------------------------------------------------------------|-----------------------------|----------------------------------|------------|-----------------------------------------------------|-----------|----------|----|---------|
| (⇐)→       | http://192.168                                      | 3.145.128/csp/mese2019/I                                | BEWIDATA.mainFrame.cls                                                                                         |                             |                                  |            | - C                                                 | Suchen    |          |    | r ★ 🌣 🙂 |
| MP. Ambier | nte Einrichtung                                     | × 📑                                                     |                                                                                                    |                             |                                  |            |                                                     |           |          |    |         |
| Datei Be   | earbeiten Ansicht                                   | Favoriten Extras ?                                      |                                                                                                    |                             |                                  |            |                                                     |           |          |    |         |
|            |                                                     |                                                         |                                                                                                    |                             |                                  |            |                                                     |           |          |    |         |
| N          | MP-Rechn                                            | ungen suche                                             | en Gerald Lehmann                                                                                              |                             |                                  |            | Suchen (/                                           | Alt+s)    | Q        | NЛ |         |
|            |                                                     | 🏹 ? <del>&lt; </del> Q                                  | 2 🍜 🔟                                                                                                    |                             |                                  |            |                                                     |           |          |    |         |
| 5          | Lieferanten-Nr.                                     |                                                         |                                                                                                    | 7424<br>Obe                 | 40 (BLANCO<br>rderdingen 74240 ) |            |                                                     |           |          |    |         |
|            | Rechnung/Gut                                        | schrift-Nr.                                             |                                                                                                    |                             |                                  |            |                                                     |           |          |    |         |
|            | Rechnungsdatum                                      |                                                         |                                                                                                    |                             |                                  |            |                                                     | 1         | -        |    |         |
|            |                                                     |                                                         |                                                                                                    |                             |                                  |            |                                                     | <u>L</u>  | <u> </u> |    |         |
|            | ZR-Rechnung (<br>Lieferant ZR-Nur<br>Interne Nummer | nicht bearbeitet, nicht t<br>nmer 02790<br>74240 BLANCO | Destätigt)<br>Rechnung 307526517 vom<br>RZ-Nr. 6905017245 Erf. am<br>Kommission 502892<br>Anz. nicht bestätigt | 31.07.2019 US<br>01.08.2019 | tt.ID-Nr.DE143073294             |            | Rechnungsbetrag 26<br>Mwst 19,00%<br>KondKz. 1 2019 | 1,74 EUR  |          |    |         |
|            | Skonto % 4,00 S                                     | ofortbonus % 6,80 Valuta                                | atage Skontotage 45 Nettotag                                                                                   | e 60                        |                                  |            |                                                     |           |          |    |         |
|            | Vorgenommene                                        | Selbstgutschriften/Selbst                               | belastungen                                                                                                    |                             |                                  |            |                                                     |           |          |    |         |
|            | -                                                   |                                                         |                                                                                                    |                             |                                  |            |                                                     |           |          |    |         |
|            | Anzeigen Rech                                       | nungen ab Datum                                         |                                                                                                    | 01.0                        | 17.2019                          |            |                                                     | 01        |          |    |         |
|            | • angsrechn                                         | ungen                                                   |                                                                                                    |                             |                                  |            |                                                     |           | -        |    |         |
|            | Lieferanten-                                        | Nr. Rechnung/Gutsch                                     | rift-Nr. Rechnungsdatum                                                                                        | Nettobetrag                 | Steuerkennzeichen                | VSt Betrag | Bruttoendbetrag                                     | Kondition | SI       |    |         |
|            | 74240                                               | 307526517                                               | 31.07.2019                                                                                                    | 219,95                      | 19.00 Vorsteuer                  | 41,79      | 261,74                                              |           |          |    |         |
|            | 74240                                               | 307566114                                               | 15.08.2019                                                                                                    | 167,19                      | 19.00 Vorsteuer                  | 31,77      | 198,96                                              |           |          |    |         |
|            | 74240                                               | 307566115                                               | 15.08.2019                                                                                                    | 702,5                       | 19.00 Vorsteuer                  | 133,48     | 835,98                                              |           |          |    |         |
|            | 74240                                               | 307566116                                               | 15.08.2019                                                                                                    | 1,39                        | 19.00 Vorsteuer                  | 0,26       | 1,65                                                |           |          |    |         |
|            | 74240                                               | 307566117                                               | 15.08.2019                                                                                                    | 4,79                        | 19.00 Vorsteuer                  | 0,91       | 5,7                                                 |           |          |    |         |
|            | 74240                                               | 307585941                                               | 22.08.2019                                                                                                    | 595,73                      | 19.00 Vorsteuer                  | 113,19     | 708,92                                              |           |          |    |         |
|            | 74240                                               | 307585943                                               | 22.08.2019                                                                                                    | 648,39                      | 19.00 Vorsteuer                  | 123,19     | 771,58                                              |           |          |    |         |
|            | 74240                                               | 307585944                                               | 22.08.2019                                                                                                    | 316,53                      | 19.00 Vorsteuer                  | 60,14      | 376,67                                              |           |          |    |         |
|            | 74240                                               | 307585945                                               | 22.08.2019                                                                                                    | 231,76                      | 19.00 Vorsteuer                  | 44,03      | 275,79                                              |           |          |    | ~       |
|            | 74240                                               | 307585946                                               | 22.08.2019                                                                                                    | 422,95                      | 19.00 Vorsteuer                  | 80,36      | 503,31                                              |           |          |    |         |

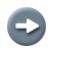

Wird Ihnen im Suchergebnis die richtige Rechnung angezeigt, klicken Sie bitte den entsprechenden Datensatz an.

Klicken Sie auf den Hyperlink Datensatz auswählen.

€

| <u> </u>                                                                                                    |                                                                                                    |                                                                                                    |                                                                                                 |                                                                                                    |                                                                                             |                                                                                                    |              |   | – u                        |
|----------------------------------------------------------------------------------------------------|----------------------------------------------------------------------------------------------------|----------------------------------------------------------------------------------------------------|-------------------------------------------------------------------------------------------------|----------------------------------------------------------------------------------------------------|---------------------------------------------------------------------------------------------|----------------------------------------------------------------------------------------------------|--------------|---|----------------------------|
| http://192.168.                                                                                                    |                                                                                                    | - ♂ Suchen                                                                                                    |                                                                                                 |                                                                                                    |                                                                                             |                                                                                                    | . ♦ 🛧        |   |                            |
| biente Einrichtung                                                                                                    | × 1                                                                                                    |                                                                                                    |                                                                                                 |                                                                                                    |                                                                                             |                                                                                                    |              |   |                            |
| Bearbeiten Ansicht                                                                                                    | Favoriten Extras ?                                                                                                    |                                                                                                    |                                                                                                 |                                                                                                    |                                                                                             |                                                                                                    |              |   |                            |
| MP-Rechnu                                                                                                    | ungen suchen                                                                                                    | Gerald Lehmann                                                                                                    |                                                                                                 |                                                                                                    |                                                                                             | Suchen (A                                                                                                    | llt+s)       | Q | MP.                        |
|                                                                                                    | <u></u> । < <del>、</del> ♥ ■                                                                                                    |                                                                                                    |                                                                                                 |                                                                                                    |                                                                                             |                                                                                                    |              |   | MÖBELPILOT<br>SV DevilOATA |
| Lieferanten-Nr.                                                                                                    | Lieferanten-Nr.                                                                                                    |                                                                                                    |                                                                                                 | 0 (BLANCO<br>rderdingen 74240 )                                                                                                    |                                                                                             |                                                                                                    |              |   |                            |
| Rechnung/Guts                                                                                                    | chrift-Nr.                                                                                                    |                                                                                                    | 307                                                                                             | 526517                                                                                                    |                                                                                             |                                                                                                    |              |   |                            |
| Rechnungsdatu                                                                                                    | m                                                                                                    |                                                                                                    | 31.0                                                                                            | 7 2019                                                                                                    |                                                                                             |                                                                                                    | 101          |   |                            |
|                                                                                                    |                                                                                                    |                                                                                                    |                                                                                                 |                                                                                                    |                                                                                             |                                                                                                    |              |   |                            |
| Lifefrant ZR-Nummer 02790 Rechnung 307526517 vom 31.07.20<br>Interne Nummer 74240 BLANCO RZ-Nr. 6905017245 Erf. am 01.08.20<br>Kommission 502892<br>Anz. nicht bestätigt<br>Skonto % 4.00 Sofortbonus % 6.80 Vallutataee Skontolaae 45 Nettolaae 60 |                                                                                                    |                                                                                                    |                                                                                                 | 2019 USLID-Nr.DE143073294 Rechnungsbetrag 261,74 EUR<br>.2019 Mwst 19,00%<br>KondKz. 1 2019                                                                                                    |                                                                                             |                                                                                                    | ,74 EUR      |   |                            |
|                                                                                                    | albetautechrifton/Solbethelest                                                                                                    | ingen                                                                                                    |                                                                                                 |                                                                                                    |                                                                                             |                                                                                                    |              |   |                            |
| Vorgenommene S                                                                                                    | enosigutschnitten/JoetDStDelaStL                                                                                                    |                                                                                                    |                                                                                                 |                                                                                                    |                                                                                             |                                                                                                    |              |   |                            |
| Vorgenommene S                                                                                                    | enargutschniten/SeinstDelasti                                                                                                    |                                                                                                    |                                                                                                 |                                                                                                    |                                                                                             |                                                                                                    |              |   |                            |
| Vorgenommene S<br>Anzeigen Rechn                                                                                                    | ungen ab Datum                                                                                                    |                                                                                                    | 01.0                                                                                            | 7.2019                                                                                                    |                                                                                             |                                                                                                    |              |   |                            |
| Anzeigen Rechnu                                                                                                    | ungen ab Datum                                                                                                    |                                                                                                    | 01.0                                                                                            | 7.2019                                                                                                    |                                                                                             |                                                                                                    | 0            |   |                            |
| Anzeigen Rechnu                                                                                                    | ingen ab Datum ingen Rechnung/Gutschrift-Nr.                                                                                                    | Rechnungsdatum                                                                                                    | 01.0<br>Nettobetrag                                                                             | 7.2019<br>Steuerkennzeichen                                                                                                    | VSt Betrag                                                                                  | Bruttoendbetrag                                                                                                | Kondition St |   |                            |
| Anzeigen Rechnu<br>Anzeigen Rechnu<br>Lieferanten-Nu<br>74240                                                                                                    | Ingen ab Datum Ingen Rechnung/Gutschrift-Nr. 307526517                                                                                                    | Rechnungsdatum<br>31.07.2019                                                                                                    | 01.0<br>Nettobetrag<br>219,95                                                                   | 7.2019<br>Steuerkennzeichen<br>19.00 Vorsteuer                                                                                                    | VSt Betrag<br>41,79                                                                         | Bruttoendbetrag<br>261,74                                                                                      | Kondition St |   |                            |
| Vorgenommene S<br>Anzeigen Rechnu<br>vangsrechnu<br>Lieferanten-Ni<br>74240<br>74240                                                                                                    | ingen ab Datum<br>ingen ab Datum<br>r. Rechnung/Gutschrift-Nr.<br>307526517<br>307566114                                                                                                    | Rechnungsdatum<br>31.07.2019<br>15.08.2019                                                                                                    | 01.0<br>Nettobetrag<br>219,95<br>167,19                                                         | 7.2019<br>Steuerkennzeichen<br>19.00 Vorsteuer<br>19.00 Vorsteuer                                                                                                    | VSt Betrag<br>41,79<br>31,77                                                                | Bruttoendbetrag<br>261,74<br>198,96                                                                            | Kondition Sł |   |                            |
| Anzeigen Rechnu<br>Anzeigen Rechnu<br>Lieferanten-Ni<br>74240<br>74240                                                                                                    | Ingen ab Datum Ingen Ingen I. Rechnung/Gutschrift-Nr. 307526517 307566115 307566115                                                                                                    | Rechnungsdatum<br>31.07.2019<br>15.08.2019<br>15.08.2019                                                                                                   | Nettobetrag<br>219,95<br>167,19<br>702,5                                                        | 7.2015<br>Steuerkennzeichen<br>19.00 Vorsteuer<br>19.00 Vorsteuer<br>19.00 Vorsteuer                                                                                                    | VSt Betrag<br>41,79<br>31,77<br>133,48                                                      | Bruttoendbetrag<br>261,74<br>198,96<br>835,98                                                                  | Kondition St |   |                            |
| Anzeigen Rechnu<br>Anzeigen Rechnu<br>Lieferanten-Ni<br>74240<br>74240<br>74240                                                                                                    | ewaguischmiterivseusiblelasti<br>ungen ab Datum<br>ingen<br>. Rechnung/Gutschrift-Nr.<br>307526517<br>307566115<br>307566115<br>307566115                                                       | Rechnungsdatum<br>31.07.2019<br>15.08.2019<br>15.08.2019<br>15.08.2019<br>15.08.2019                                                                       | Nettobetrag<br>219,95<br>167,19<br>702,5<br>1,39                                                | 7 2015<br>Steuerkennzeichen<br>19.00 Vorsteuer<br>19.00 Vorsteuer<br>19.00 Vorsteuer<br>19.00 Vorsteuer                                                                                                | VSt Betrag<br>41,79<br>31,77<br>133,48<br>0,26                                              | Bruttoendbetrag<br>261,74<br>198,96<br>835,98<br>1,65                                                          | Condition SF |   |                            |
| Vorgenommene S<br>Anzeigen Rechni<br>Lieferanten-Ni<br>74240<br>74240<br>74240<br>74240<br>74240                                                                                                    | ewaguiscimiteriveeusittelasti<br>ungen ab Datum<br>ngen<br>r. Rechnung/Gutschrift-Nr.<br>307526517<br>307566114<br>307566115<br>307566116<br>307566117<br>307566117                             | Rechnungsdatum<br>31.07.2019<br>15.08.2019<br>15.08.2019<br>15.08.2019<br>15.08.2019<br>15.08.2019                                                         | <b>Nettobetrag</b><br>219,95<br>167,19<br>702,5<br>1,39<br>4,79<br>505,72                       | 72015<br>Steuerkennzeichen<br>19.00 Vorsteuer<br>19.00 Vorsteuer<br>19.00 Vorsteuer<br>19.00 Vorsteuer<br>19.00 Vorsteuer                                                                              | VSt Betrag<br>41,79<br>31,77<br>133,48<br>0,26<br>0,91                                      | Bruttoendbetrag<br>261,74<br>198,96<br>835,98<br>1,65<br>5,7<br>708,92                                         | Kondition SF |   |                            |
| Vorgenommene S<br>Anzeigen Rechnu<br>Lieferanten-Ni<br>74240<br>74240<br>74240<br>74240<br>74240<br>74240<br>74240                                                                                                    | ewaguiscimiteriveeusittelasti<br>ungen ab Datum<br>                                                                                                    | Rechnungsdatum<br>31.07.2019<br>15.08.2019<br>15.08.2019<br>15.08.2019<br>15.08.2019<br>22.08.2019<br>22.08.2019                                           | <b>Nettobetrag</b><br>219,95<br>167,19<br>702,5<br>1,39<br>4,79<br>595,73<br>648,20             | 7 2019<br>Steuerkennzeichen<br>19.00 Vorsteuer<br>19.00 Vorsteuer<br>19.00 Vorsteuer<br>19.00 Vorsteuer<br>19.00 Vorsteuer<br>19.00 Vorsteuer<br>19.00 Vorsteuer                                       | VSt Betrag<br>41,79<br>31,77<br>133,48<br>0,26<br>0,91<br>113,19<br>123,10                  | Bruttoendbetrag<br>261,74<br>198,96<br>833,98<br>1,65<br>5,7<br>708,92<br>774,52                               | Kondition SF |   |                            |
| Anzeigen Rechnu<br>Anzeigen Rechnu<br>Lieferanten-Ni<br>74240<br>74240<br>74240<br>74240<br>74240<br>74240<br>74240                                                                                                    | ewsquisclimiteriveeusittelasti<br>ungen ab Datum<br>ingen<br>. Rechnung/Gutschrift-Nr.<br>307526517<br>307566114<br>307566115<br>307566117<br>307585941<br>307585941                            | Rechnungsdatum<br>31.07.2019<br>15.08.2019<br>15.08.2019<br>15.08.2019<br>22.08.2019<br>22.08.2019<br>22.08.2019<br>22.08.2019                             | Nettobetrag<br>219,95<br>167,19<br>702,5<br>1,39<br>4,79<br>595,73<br>648,39<br>316,53          | 7 2015<br>Steuerkennzeichen<br>19.00 Vorsteuer<br>19.00 Vorsteuer<br>19.00 Vorsteuer<br>19.00 Vorsteuer<br>19.00 Vorsteuer<br>19.00 Vorsteuer<br>19.00 Vorsteuer<br>19.00 Vorsteuer                    | VSt Betrag<br>41,79<br>31,77<br>133,48<br>0,26<br>0,91<br>113,19<br>123,19<br>60,14         | Bruttoendbetrag<br>261,74<br>196,96<br>833,98<br>1,65<br>5,7<br>708,92<br>771,58<br>376,67                     | Kondition SJ |   |                            |
| Vorgenommene S<br>Anzeigen Rechni<br>Lieferanten-Mi<br>74240<br>74240<br>74240<br>74240<br>74240<br>74240<br>74240<br>74240<br>74240                                                                                                    | ewaguiscimiteri verusittelasti<br>ungen ab Datum<br>1990<br>7. Rechnung/Gutschrift-Nr.<br>307526517<br>307566114<br>307566115<br>307566116<br>3075656116<br>307585941<br>307585941<br>307585944 | Rechnungsdatum<br>31.07.2019<br>15.08.2019<br>15.08.2019<br>15.08.2019<br>15.08.2019<br>22.08.2019<br>22.08.2019<br>22.08.2019<br>22.08.2019<br>22.08.2019 | Nettobetrag<br>219,95<br>167,19<br>702,5<br>1,39<br>4,79<br>595,73<br>648,39<br>316,53<br>23176 | 7.2015<br>Steuerkennzeichen<br>19.00 Vorsteuer<br>19.00 Vorsteuer<br>19.00 Vorsteuer<br>19.00 Vorsteuer<br>19.00 Vorsteuer<br>19.00 Vorsteuer<br>19.00 Vorsteuer<br>19.00 Vorsteuer<br>19.00 Vorsteuer | VSt Betrag<br>41,79<br>31,77<br>133,48<br>0,26<br>0,91<br>113,19<br>123,19<br>60,14<br>4403 | Bruttoendbetrag<br>261,74<br>198,96<br>835,98<br>1,65<br>5,7<br>700,92<br>770,92<br>771,58<br>376,67<br>275,79 | Kondition S  |   |                            |

Klicken Sie auf die Schaltfläche Als Vorschlag übernehmen.

Entscheiden Sie nun, wie Sie mit der Rechnung weiter verfahren wollen und nutzen Sie hierbei die Informationen aus dem Abschnitt *"Passende Rechnungen bearbeiten"*.

|         |                                                                 |                                        | – – ×                                                                                                    |
|---------|-----------------------------------------------------------------|----------------------------------------|----------------------------------------------------------------------------------------------------|
| (←)-    | http://192.168.145.128/csp/mese2019                             | 9/BEWIDATA.mainFrame.cls               | - C Suchen 🔎 - 🕆 🛱 😃                                                                                                    |
| M. Ambi | ente Einrichtung 🛛 🗙 📑                                          |                                        |                                                                                                    |
| Datei E | Bearbeiten Ansicht Favoriten Extras                             | ?                                      |                                                                                                    |
|         | B-Liste Gerald Lehmann V () ? ← 🤍                               | 5 « < > » 🖥                            | Suchen (Alt+s)                                                                                                    |
|         | B-Liste                                                         |                                        | 20190815- (15.08.2019)                                                                                                    |
|         | Lfd.Nr.                                                         |                                        | 3 von insgesamt 117                                                                                                    |
|         | Auswahl der Rechnungen Bestätigungsdatum Umbuchen auf ZR-Nummer | 2 - nicht bestätigte                   | 1 - nächste RG       , die keine entsprechende MP-Rechnung hat         Wareneingangsd       Image: Compare the second second se |
|         | ZR-Rechnung (nicht beart<br>bestäti                             | gen                                    | →MP-Rechnung zuordnen und bestätigen<br>zuordnen und nicht bestätigen (Grund unbedingt auswählen) ∨                                                                                                    |
|         | Lieferant ZR-Nummer                                             | 02790<br>74240 BLANCO                  | Zuordnen<br>74240 BLANCO                                                                                                    |
|         | Rechnung<br>vom<br>USt.ID-Nr.                                   | 307526517<br>31.07.2019<br>DE143073294 | 307526517<br>31.07.2019<br>DE143073294                                                                                                    |
|         | RZ-Nr.<br>Erf. am                                               | 6905017245<br>01.08.2019               |                                                                                                    |
|         | Kommission                                                      | 502892                                 |                                                                                                    |
|         | Anz. nicht bestätigt                                            |                                        | JA - Rechnung bestätigen                                                                                                    |
|         | Rechnungsbetrag                                                 | 261,74 EUR                             | 261,/4 EUR                                                                                                    |
|         | Kond -Kz                                                        | 1 2019                                 | 13.00 40151606176                                                                                                    |
|         | Skonto %                                                        | 4.00                                   | Skonto % incl. Sofortbonus                                                                                                    |
|         | 0 C H N                                                         |                                        | ****                                                                                                    |

Klicken Sie auf die Schaltfläche zuordnen und bestätigen.